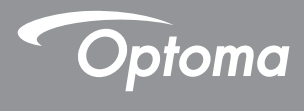

### **DLP<sup>®</sup> Projetor**

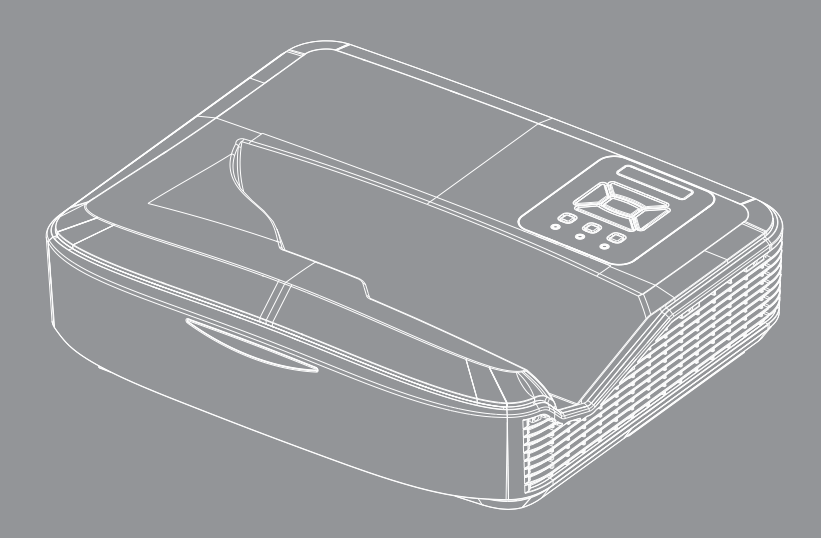

Manual do usuário

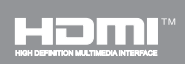

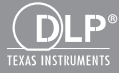

# Índice

| Índice2                                                |   |
|--------------------------------------------------------|---|
| Nota de uso3                                           |   |
| Informações de segurança3                              |   |
| Precauções5                                            |   |
| Introdução7                                            |   |
| Visão geral da embalagem7                              |   |
| Visão geral do produto8                                |   |
| Unidade principal                                      |   |
| Painel de Controle9                                    |   |
| Conexões de entrada/saída10                            |   |
| Controle Remoto11                                      |   |
| Instalação12                                           |   |
| Conectando o projetor12                                |   |
| Conectar ao computador/notebook 12                     |   |
| Conexão às fontes de vídeo13                           |   |
| Como ligar e desligar o projetor14                     |   |
| Como ligar o projetor                                  |   |
| Desligando O Projetor                                  |   |
| Indicador de advertência15                             |   |
| Ajuste da imagem projetada16                           |   |
| Ajuste da altura do projetor16                         |   |
| Ajuste do foco do projetor                             |   |
| Ajuste do tamanho da imagem de projeçã<br>(Diagonal)18 | 0 |
| Controles do usuário24                                 |   |
| Painel de controle e controle remoto 24                |   |
| Painel de Controle                                     |   |
| Controle Remoto                                        |   |
| Códigos remotos por infravermelho 27                   |   |
| Estrutura28                                            |   |
| Menus de exibição em tela28                            |   |
| Como operar31                                          |   |
| Imagem32                                               |   |
| Tela                                                   |   |
| Definição37                                            |   |
| Volume                                                 |   |
| Opção 40                                               |   |
| 3D43                                                   |   |
| LAN                                                    |   |

| Apêndices                                        | .50  |
|--------------------------------------------------|------|
| Instalação e limpeza do filtro de pó<br>opcional | .50  |
| Modos de compatibilidade                         | .51  |
| VGA Analógico                                    | . 51 |
| HDMI Digital                                     | . 53 |
| Notas reguladoras e de segurança                 | .55  |
| Instalação no teto                               | .57  |

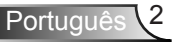

### Informações de segurança

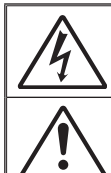

O raio com ponta dentro de um triângulo equilátero serve para alertar o usuário da presença de "tensão perigosa" não isolada dentro do gabinete do produto, que pode ter intensidade suficiente para constituir um risco de choque elétrico ás pessoas.

O ponto de exclamação dentro de um triângulo eqüilátero serve para alertar o usuário da presença de instruções importantes de operação e manutenção (serviço) no documento que acompanha o aparelho.

AVISO: PARA REDUZIR O RISCO DE INCÊNDIO OU CHOQUE ELÉTRICO, NÃO EXPONHA ESTE APARELHO À CHUVA OU UMIDADE. ALTAS TENSÕES PERIGOSAS ESTÃO PRESENTES NO INTERIOR DO GABINETE. NÃO ABRA O GABINETE. CONFIE QUALQUER REPARO AO PESSOAL DE SERVIÇO QUALIFICADO APENAS.

#### Limites de emissões da Classe B

Este aparelho digital Classe B atende a todos os requisitos das Regulamentações Canadenses para Equipamentos Causadores de Interferência.

#### Instruções importantes de segurança

- Não bloqueie nenhuma abertura de ventilação. Para garantir uma operação confiável do projetor e protegê-lo contra superaquecimento, coloqueo numa posição e local que não interfira com a ventilação adequada. Por exemplo, não coloque o projetor sobre uma cama, um sofá, etc. Não o coloque num lugar fechado, como uma estante de livros ou num gabinete que possa impedir o fluxo do ar através das aberturas de ventilação.
- Não use este projetor próximo à água ou umidade. Para reduzir o risco de incêndio ou choque elétrico, não exponha o projetor à chuva ou umidade.
- Não instale próximo a fontes de calor, como radiadores, aquecedores, fornos, ou outros aparelhos tais como amplificadores que produzam calor.
- 4. Limpe somente com pano seco.
- 5. Use somente acessórios especificados pelo fabricante.
- Não use a unidade se ela tiver sido fisicamente danificada ou abusada. Dano/abuso físico seriam (mas não limitados a):
  - A unidade foi derrubada.
  - O cabo de alimentação ou o plugue tiverem sido danificados.
  - Líquido tiver sido derrubado no projetor.
  - O produto foi exposto à chuva ou água.
  - Algo caiu no projetor ou algo está solto por dentro.

Não tente consertar a unidade por si mesmo. A abertura ou remoção das tampas pode expô-lo a tensões perigosas e outros riscos.

- Não deixe objetos ou líquidos entrarem no projetor. Eles podem tocar nos pontos perigosos de tensão e causar curto circuito em peças que podem resultar em incêndio ou choque elétrico.
- 8. Veja as marcas de segurança no gabinete do produto.
- 9. A unidade deve apenas ser reparada por pessoal de serviço apropriado.

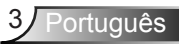

### Informação de Segurança Sobre Radiação Láser

- Este produto está classificado como PRODUTO LÁSER CLASSE 1 - GRUPO DE RISCOS 2 da IEC 60825-1:2014
- Este produto está classificado como Classe 3R do IEC 60825-1:2007 e também está em conformidade com a norma 21 CFR 1040.10 e 1040.11, com exceção dos desvios relacionados ao Aviso de Láser nº 50 de 24 de Junho de 2007.

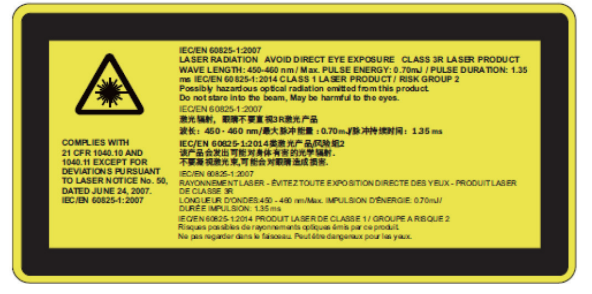

 Assim como em qualquer fonte luminosa, não mire diretamente no feixe de luz, RG2 IEC 62471-5:2015

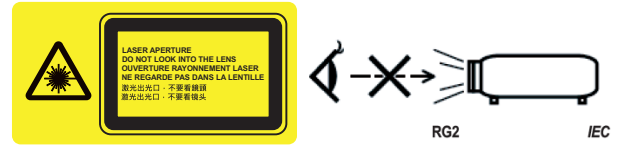

- Para descrever a localização da etiqueta de advertência fixa
- PRODUTOS LÁSER CLASSE 3R- EVITAR EXPOSIÇÃO DIRETA AOS OLHOS
- Quando ligar o projetor, certifique-se de que ninguém dentro do alcance de projeção está olhando para a lente.
- Mantenha quaisquer itens (lentes de aumento, etc) fora do campo de luz do projetor. O trajeto de luz sendo projetado a partir da lente é extensa, por isso qualquer tipo de objeto anormal que possa redirecionar a luz saída da lente, pode causar um resultado impredizível tal como um incêndio ou dano aos olhos.
- Qualquer operação ou o ajuste não especificamente instruído pelo guia do usuário cria o risco de exposição à radiação de laser perigosa.
- Não abra ou desmonte o projetor porque isto pode causar danos pela exposição de radiação laser.
- Não olhe diretamente para o feixe quando o projetor estiver ligado. A luz brilhante pode resultar em danos permanentes aos olhos.
- O não seguimento do procedimento de controle, ajuste ou operação pode causar danos pela exposição de radiação laser.

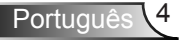

### Precauções

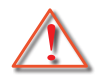

Siga todos os avisos, precauções e manutenções recomendadas neste manual do usuário.

- Aviso Não olhe na lente do projetor quando a lâmpada estiver ligada. A luz brilhante pode ferir e danificar os olhos.
- Aviso Para reduzir o risco de incêndio ou choque elétrico, não exponha este projetor à chuva ou umidade.
- Aviso Não abra nem desmonte o projetor porque isso pode causar choque elétrico.

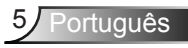

### Faça:

- Desligue e retire o plugue de alimentação elétrica da tomada de CA antes de limpar o produto.
- Use um tecido suave seco com detergente diluído para limpar a caixa do vídeo.
- Retire o plugue de alimentação elétrica da tomada CA se o produto não for usado por um longo período.

#### Não:

- Bloqueie as ranhuras e aberturas de ventilação.
- Use produtos de limpeza abrasivos, ceras ou solventes para limpar a unidade.
- Não limpe a lente durante a operação plena, caso contrário, ela causará perda de revestimento ou arranhões na superfície da lente. A Optoma tem o direito de rejeitar tal garantia.
- Use sob as seguintes condições:
  - Ambientes extremamente quentes, frios ou úmidos.
    - Nível do mar até 6000 pés Extremamente quente: > 35°C Extremamente frio: < 5°C</li>
    - 6000 pés acima
       Extremamente quente: > 30°C
       Extremamente frio: < 5°C</li>
    - Extremamente úmido: > 70% R.H. (Umidade relativa)
  - Em áreas sujeitas a poeira e sujeira excessivas.
  - Próximo de qualquer aparelho que gere um forte campo magnético.
  - Sob a luz solar direta.

### Visão geral da embalagem

Desembale e inspecione o conteúdo da caixa para assegurar que todas as peças listadas a baixo estão na caixa. Caso algo esteja faltando, favor entrar em contato com seu centro de serviço ao cliente mais próximo.

### Acessórios Padrões

。 () 。 ()

Conector Wi-fi

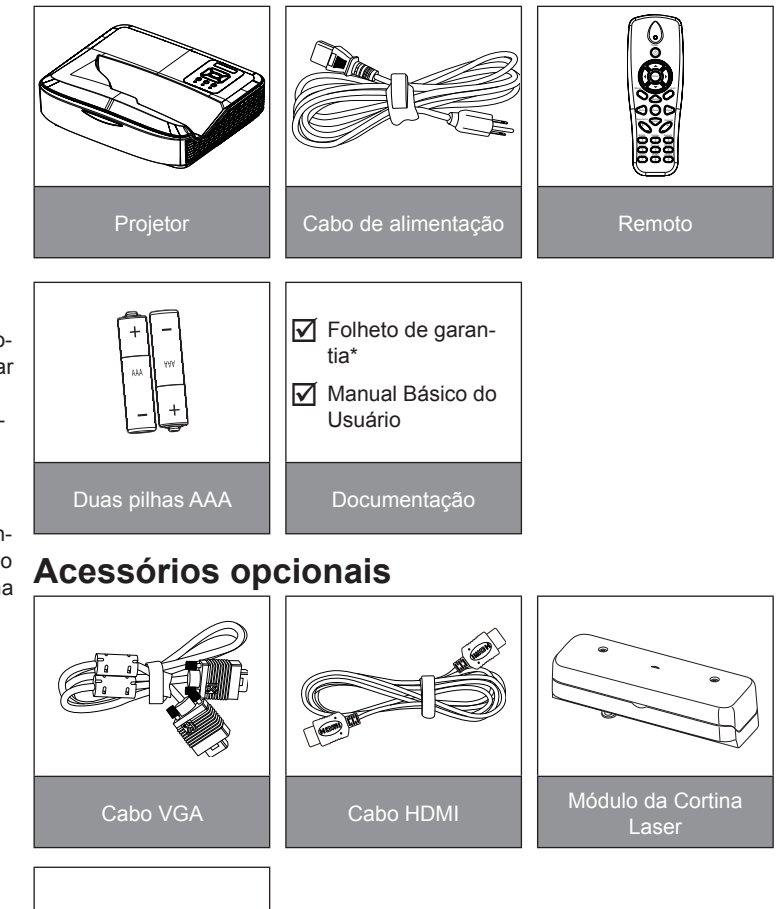

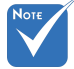

- Acessórios opcionais podem variar dependendo do modelo, especificação e região.
- Para outros acessórios de cortina laser, consulte o manual do usuário da cortina laser.
- \*Para obter informações da garantia européia, visite www. optomaeurope. com

7 Português

### Visão geral do produto

### Unidade principal

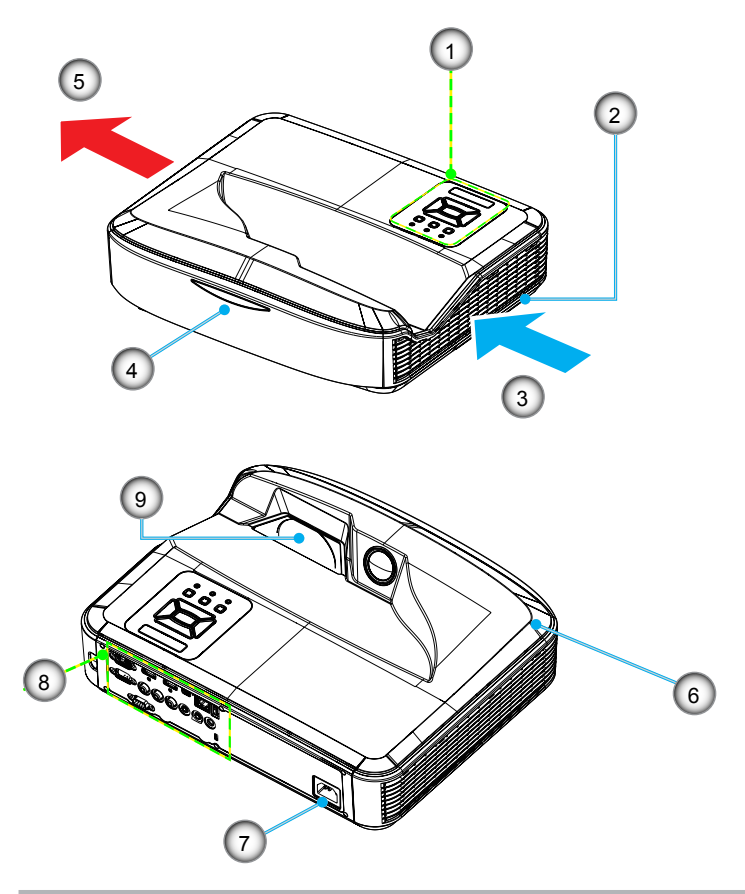

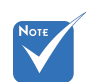

- A interface está sujeita às especificações do modelo.
- Não bloqueie as entradas/saídas de ventilação do projetor e mantenha um mínimo de 30 cm de distância.
- 1. Painel de Controle
- 2. Comutador de foco
- 3. Ventilação (abertura de entrada)
- 4. Receptor de infravermelho
- 5. Ventilação (abertura de saída)
- 6. Alto Falante
- 7. Soquete de alimentação
- 8. Conexões de entrada/saída
- 9. Lente

### Painel de Controle

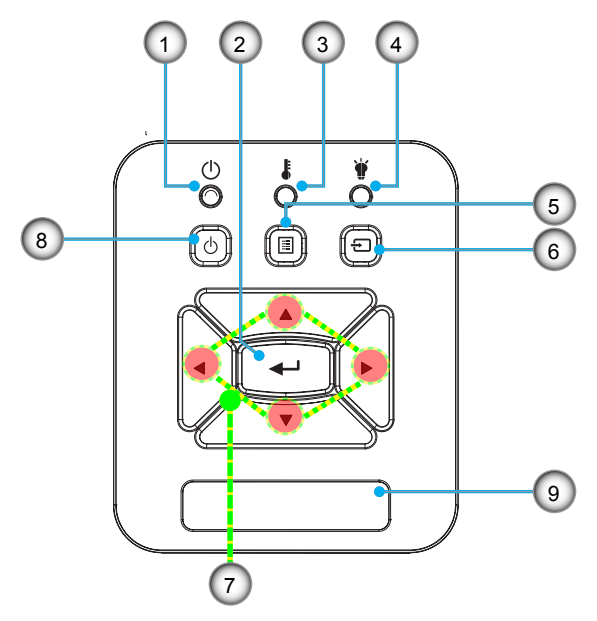

- 1. LED de Energia
- 2. Enter
- 3. LED de temperatura
- 4. LED da lâmpada
- 5. Menu
- 6. Entrada
- 7. Teclas de seleção de quatro direções
- 8. Botão de Energia/Espera
- 9. Receptor de infravermelho

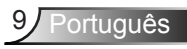

### Conexões de entrada/saída

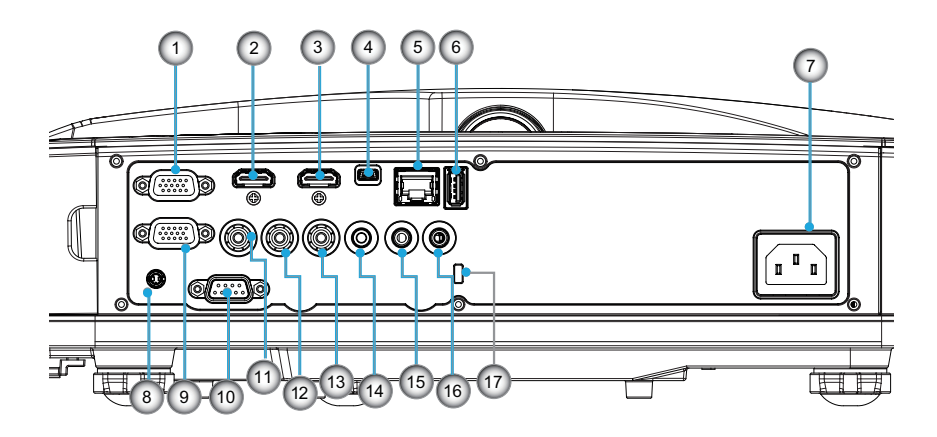

- 1. Conector VGA1-In/YPbPr (entrada de sinal analógico de PC/entrada de vídeo componente/HDTV/YPbPr)
- 2. Conector de Entrada HDMI 2
- 3. Conector de Entrada HDMI 1
- Conector USB (Conectar no PC para função Mouse Remoto)
- 5. Conector RJ45
- 6. Conector USB Tipo A
- 7. Soquete de alimentação
- 8. Conector Interativo (mini-jack de 3,5 mm, dependendo do modelo)
- 9. Conector VGA-Out/VGA2-In
- 10. Conector RS-232 (Tipo DIN 9-pinos)
- 11. Conector de entrada de vídeo composto
- 12. Conector de Entrada de Áudio Composto (direito)
- 13. Conector de Entrada de Áudio Composto (esquerdo)
- 14. Conector de saída de áudio (mini saída de 3,5 mm)
- 15. Conector de entrada de áudio (mini saída de 3,5 mm)
- 16. Conector de entrada de áudio (microfone)
- 17. Porta para trava Kensington™

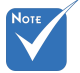

 A interface está sujeita às especificações do modelo.

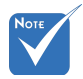

 Suporte de interligação de monitor somente em VGA1-In/YPbPr.

### **Controle Remoto**

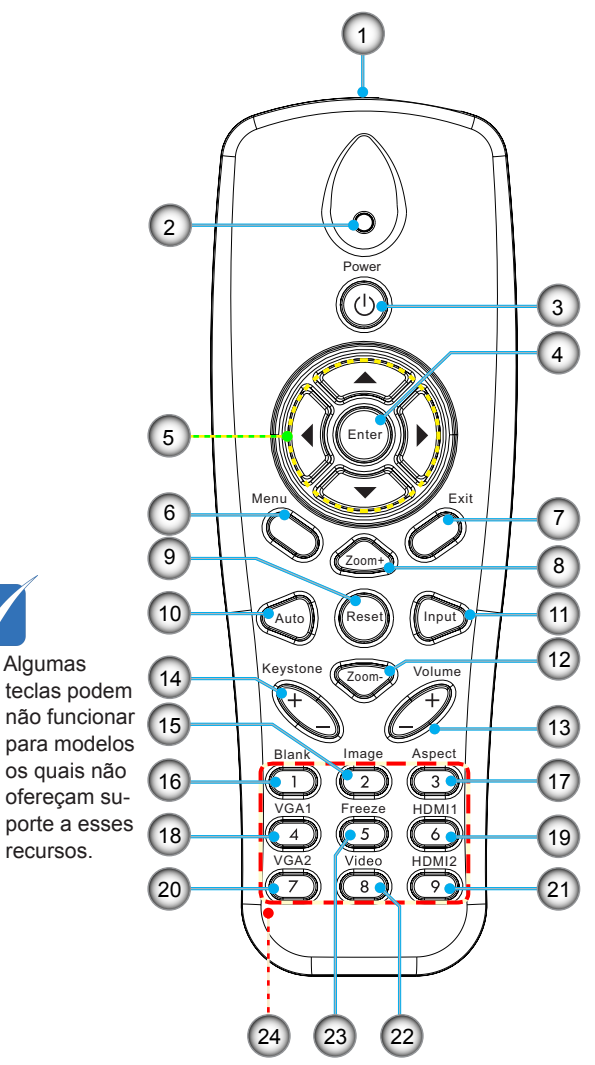

- 1. Transmissor infravermelho
- 2. Indicador LED
- 3. Liga/desliga Energia
- 4. OK
- 5. Teclas de seleção de quatro direções
- 6. Menu
- 7. Sair
- 8. Ampliar
- 9. Reset
- 10. Auto
- 11. Fonte
- 12. Reduzir
- 13. Volume +/-
- 14. Trapézio +/-
- 15. Imagem
- 16. Tela preta
- 17. Rel. de aspecto
- 18. VGA 1
- 19. HDMI 1
- 20. VGA 2
- 21. HDMI 2
- 22. Vídeo
- 23. Congelar tela
- 24. Teclado numérico (para entrada de senha)

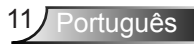

### Conectando o projetor Conectar ao computador/notebook

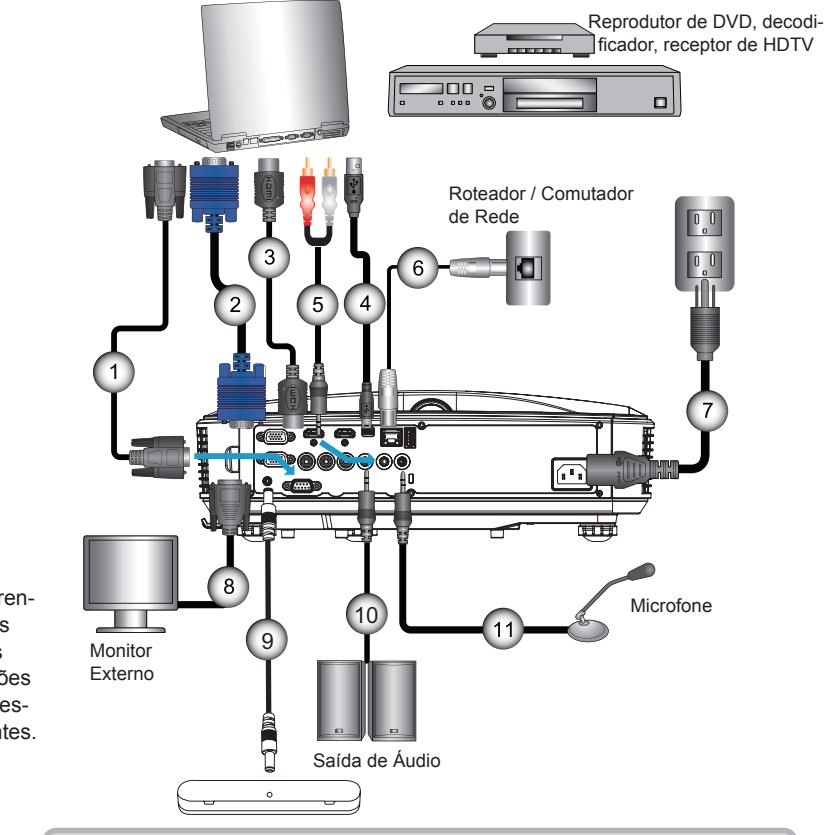

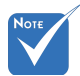

- Devido a diferentes aplicações em cada país algumas regiões podem ter acessórios diferentes.
- (\*) Acessório
   Opcional

| 1  | *Cabo RS232                   |
|----|-------------------------------|
| 2  | Cabo VGA                      |
| 3  | *Cabo HDMI                    |
| 4  | *Cabo USB                     |
| 5  | *Cabo de áudio/RCA            |
| 6  | *Cabo RJ45                    |
| 7  | Cabo de alimentação           |
| 8  | *Cabo de saída VGA            |
| 9  | *Cabo interactivo             |
| 10 | *Cabo de saída de áudio       |
| 11 | *Cabo de entrada de Microfone |

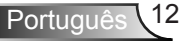

### Conexão às fontes de vídeo

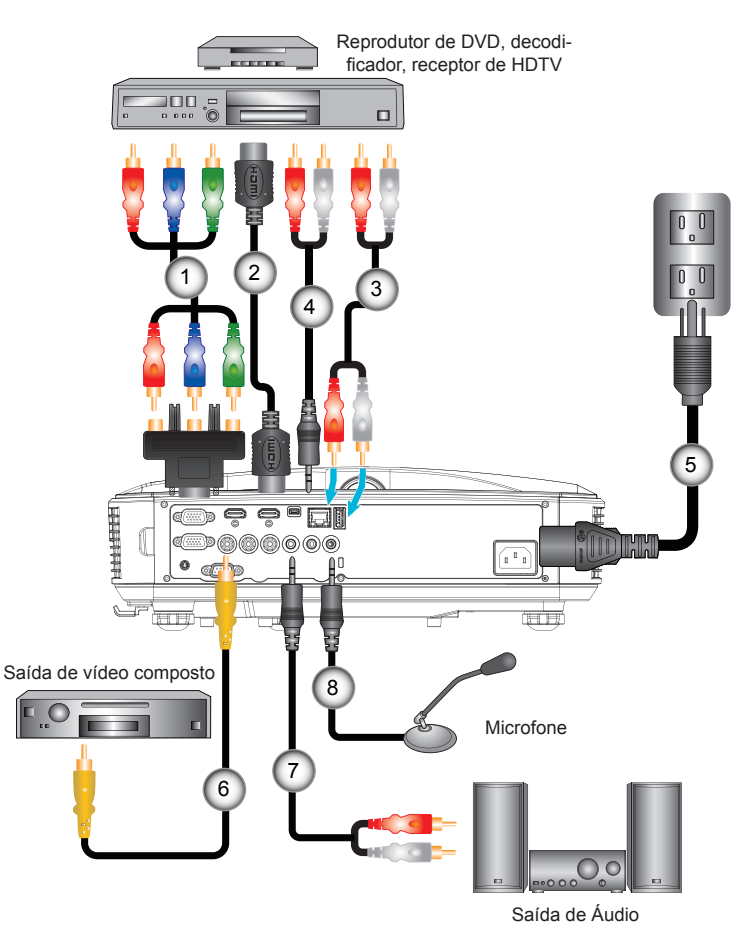

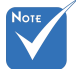

- Devido a diferentes aplicações em cada país algumas regiões podem ter acessórios diferentes.
- (\*) Acessório
   Opcional

| 1*15 pinos para 3 componentes RCA/adaptador HDT |
|-------------------------------------------------|
| 2*Cabo HDM                                      |
| 3*Cabo de Áud                                   |
| 4*Cabo de áudio/RC                              |
| 5Cabo de alimentaçã                             |
| 6*Cabo de vídeo compos                          |
| 7*Cabo de áudio/RC                              |
| 8*Cabo de entrada de áud                        |

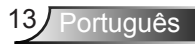

Quando o modo

(consumo de

de energia está no

energia < 0,5 W), a entrada/saída VGA

modo de espera

e áudio será desativada quando o

projetor estiver no

modo de espera.

### Como ligar e desligar o projetor

### Como ligar o projetor

- Conecte firmemente o cabo de alimentação e cabo de sinal. Quando conectado, o LED de ENERGIA/ESPERA acenderá em Laranja.
- Ligue a lâmpada pressionando o botão "也" em cima do projetor ou no controle remoto. Neste momento, o LED de ENERGIA/ESPERA se tornará azul.❶

A tela de abertura aparecerá em aproximadamente 10 segundos. Na primeira vez que você usar o projetor, você deverá selecionar o idioma de preferência e o modo de economia de energia.

- Ligue e conecte a fonte que você deseja exibir na tela (computador, notebook, video player, etc). O projetor detectará a fonte automaticamente. Caso contrário, pressione o botão menu e vá para "OPÇÕES". Se certifique que o "Procura fonte" foi definido como "Desligado".
- Ao conectar várias fontes ao mesmo tempo, pressione o botão "ENTRADA" no painel de controle ou as teclas equivalentes no controle remoto para alternar entre as entradas.

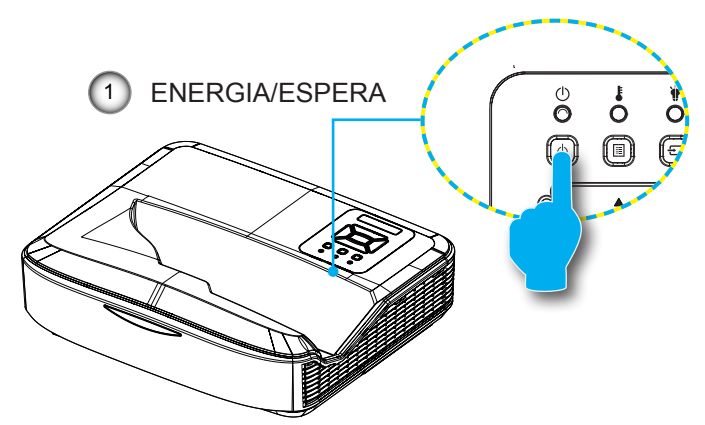

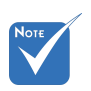

 Ligue o projetor e, em seguida, selecione as fontes de sinal.

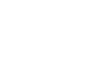

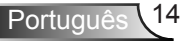

### **Desligando O Projetor**

1. Pressione o botão "**U**" no controle remoto ou no painél de controle para desligar o projetor. A mensagem a seguir será exibida na tela.

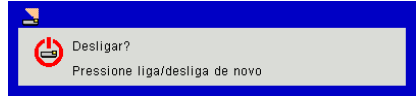

Pressione o botão "**U**" novamente para confirmar, caso contrário a mensagem desaparecerá depois de 10 segundos. Ao pressionar o botão "**U**" pela segunda vez, o ventilador começará a resfriar o sistema e se desligará.

2. Os ventiladores continuam a operar por cerca de 4 segundos para o ciclo de resfriamento e o LED de ENERGIA/ES-PERA piscará em Laranja. Quando o LED de ENERGIA/ ESPERA se acende em Laranja significa que o projetor entrou no modo de espera.

Se quiser ligar o projetor novamente, você deve esperar até que o projetor tenha completado o ciclo de resfriamento e tenha entrado no modo de espera. No modo de espera, basta pressionar o botão "U" para reiniciar o projetor.

3. Desconecte o cabo de alimentação da tomada elétrica e do projetor.

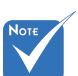

Indicador de advertência

Quando os indicadores de alerta (ver abaixo) aparecerem, o projetor desligarão automaticamente:

- O indicador do LED da "LÂMPADA" acende em vermelho e se o indicador "ENERGIA/ESPERA" piscar em âmbar.
- Indicador LED de "TEMP" está aceso em vermelho, isto indica que o projetor está sobreaguecido. Sob condições normais, o projetor pode ser ligado novamente.
- O indicador do LED da "TEMP" pisca em vermelho e se o indicador "ENERGIA/ESPERA" piscar em âmbar.

Desplugue o cabo de alimentação do projetor, aguarde 30 seaundos e tente novamente. Se o indicador de alerta acender novamente, contate seu centro de serviço mais próximo para assistência.

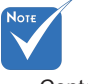

Contate o centro de serviço mais próximo caso o projetor esxiba estes sintomas.

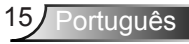

### Ajuste da imagem projetada

### Ajuste da altura do projetor

O projetor está equipado com pés de elevação para ajustar a altura da imagem.

- 1. Localize o pé ajustável que você deseja modificar na parte inferior do monitor.
- 2. Gire o anel ajustável no sentido horário para elevar o projetor, ou no sentido anti-horário para abaixá-lo. Repita com os demais pés conforme necessário.

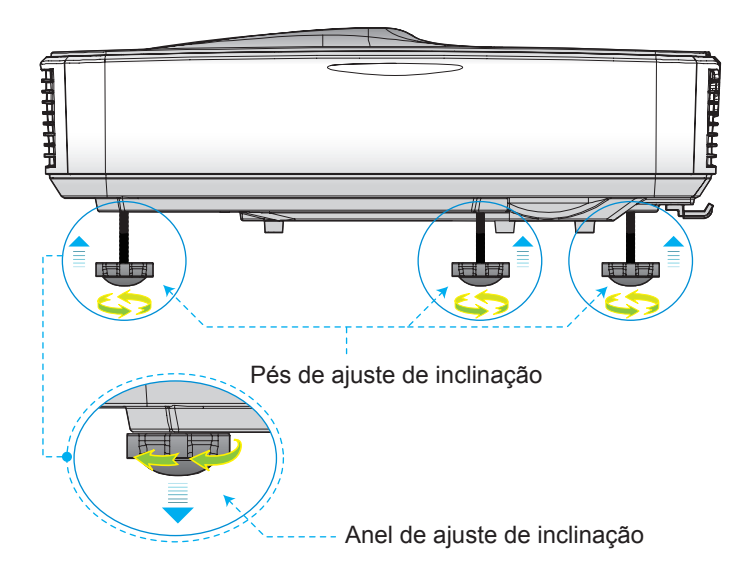

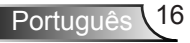

### Ajuste do foco do projetor

Para focalizar a imagem, deslize o comutador de foco para esquerda/direita até que a imagem esteja nítida.

- Série 1080p: O projetor vai focalizar nas distâncias (lente a parede) de 1.654 a 2.205 pés (0.504 a 0.672 metros)
- Série WUXGA: O projetor vai focalizar nas distâncias (lente a parede) de 1.644 a 2.198 pés (0.501 a 0.670 metros)

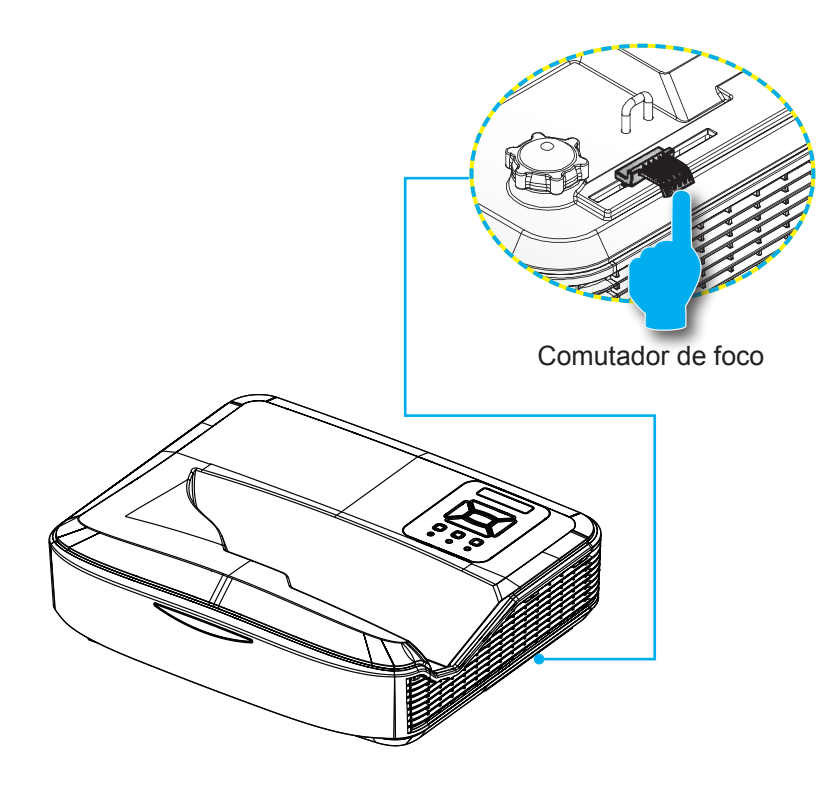

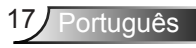

# Ajuste do tamanho da imagem de projeção (Diagonal)

- Série 1080p: Tamanho da Imagem de Projeção de 90" a 120" (2.286 a 3.048 metros)
- Série WUXGA: Tamanho da Imagem de Projeção de 93" a 123" (2.362 a 3.124 metros)

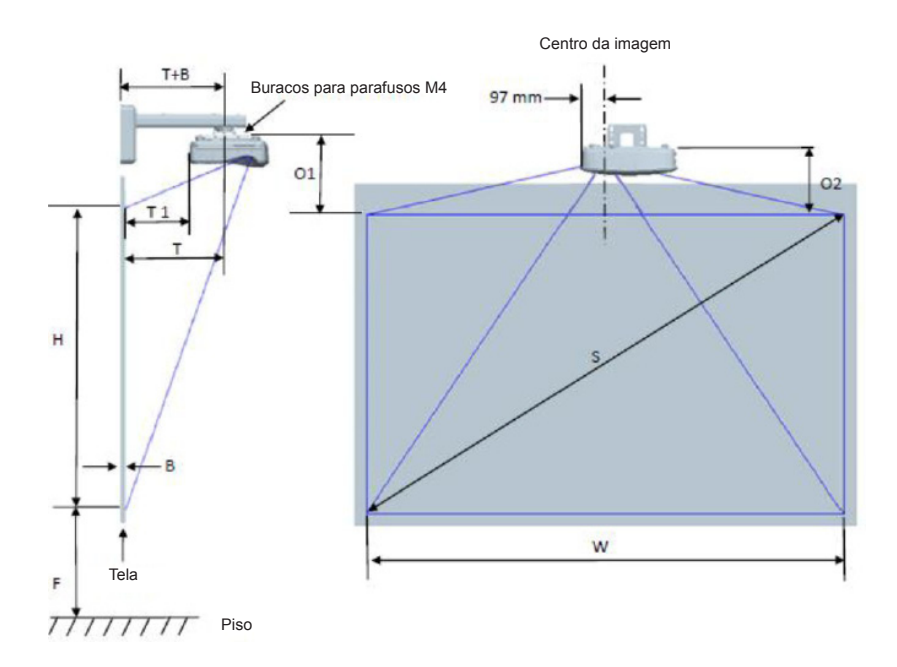

| Gráfico de medição de instalação para montagem na parede 1080P (16:9) |                                                  |                                         |                                  |                             |                   |                                             |                                                                                                    |                                                                                                    |                                                                                                    |                                                                                              |                                                                                                    |
|-----------------------------------------------------------------------|--------------------------------------------------|-----------------------------------------|----------------------------------|-----------------------------|-------------------|---------------------------------------------|----------------------------------------------------------------------------------------------------|----------------------------------------------------------------------------------------------------|----------------------------------------------------------------------------------------------------|----------------------------------------------------------------------------------------------|----------------------------------------------------------------------------------------------------|
| Tamanho<br>da imagem<br>diagonal<br>(S) em<br>polegadas               | Tamanho<br>da imagem<br>diagonal<br>(S) em<br>mm | Largura da<br>imagem<br>em (W)<br>em mm | Altura da<br>imagem (H)<br>em mm | Distância<br>de<br>projeção | Desloca-<br>mento | Tolerância<br>de desloca-<br>mento<br>(+/-) | Distância da<br>superfície<br>do quadro<br>branco ao<br>centro de<br>montagem do<br>projetor (T)<br>em mm | Distância da<br>superfície<br>do quadro<br>branco até a<br>parte traseira<br>do projetor<br>(T1) em mm | Distância da<br>parte superior<br>da imagem<br>até a parte<br>superior da<br>placa de<br>parede (O)<br>em mm | Distância<br>da parte<br>superior da<br>imagem até<br>o interface<br>invólucro<br>(O1) em mm | Distância da<br>parte superior<br>da imagem<br>até a parte<br>superior do<br>projetor (O2)<br>em mm |
| 90                                                                    | 2286                                             | 1992                                    | 1121                             | 504                         | 224               | 34                                          | 379                                                                                                    | 242                                                                                                    | 363                                                                                                    | 287                                                                                          | 267                                                                                                 |
| 91                                                                    | 2311                                             | 2015                                    | 1133                             | 510                         | 227               | 34                                          | 385                                                                                                    | 248                                                                                                    | 366                                                                                                    | 290                                                                                          | 270                                                                                                 |
| 92                                                                    | 2337                                             | 2037                                    | 1146                             | 515                         | 229               | 34                                          | 390                                                                                                    | 253                                                                                                    | 368                                                                                                    | 292                                                                                          | 272                                                                                                 |
| 93                                                                    | 2362                                             | 2059                                    | 1158                             | 521                         | 232               | 35                                          | 396                                                                                                    | 259                                                                                                    | 371                                                                                                    | 295                                                                                          | 275                                                                                                 |
| 94                                                                    | 2388                                             | 2081                                    | 1171                             | 527                         | 234               | 35                                          | 402                                                                                                    | 265                                                                                                    | 373                                                                                                    | 297                                                                                          | 277                                                                                                 |
| 95                                                                    | 2413                                             | 2103                                    | 1183                             | 532                         | 237               | 35                                          | 407                                                                                                    | 270                                                                                                    | 376                                                                                                    | 300                                                                                          | 280                                                                                                 |
| 96                                                                    | 2438                                             | 2125                                    | 1196                             | 538                         | 239               | 36                                          | 413                                                                                                    | 276                                                                                                    | 378                                                                                                    | 302                                                                                          | 282                                                                                                 |
| 97                                                                    | 2464                                             | 2147                                    | 1208                             | 543                         | 242               | 36                                          | 418                                                                                                    | 281                                                                                                    | 381                                                                                                    | 305                                                                                          | 285                                                                                                 |
| 98                                                                    | 2489                                             | 2170                                    | 1220                             | 549                         | 244               | 37                                          | 424                                                                                                    | 287                                                                                                    | 383                                                                                                    | 307                                                                                          | 287                                                                                                 |
| 99                                                                    | 2515                                             | 2192                                    | 1233                             | 555                         | 247               | 37                                          | 430                                                                                                    | 293                                                                                                    | 386                                                                                                    | 310                                                                                          | 290                                                                                                 |
| 100                                                                   | 2540                                             | 2214                                    | 1245                             | 560                         | 249               | 37                                          | 435                                                                                                    | 298                                                                                                    | 388                                                                                                    | 312                                                                                          | 292                                                                                                 |
| 101                                                                   | 2565                                             | 2236                                    | 1258                             | 566                         | 252               | 38                                          | 441                                                                                                    | 304                                                                                                    | 391                                                                                                    | 315                                                                                          | 295                                                                                                 |
| 102                                                                   | 2591                                             | 2258                                    | 1270                             | 571                         | 254               | 38                                          | 446                                                                                                    | 309                                                                                                    | 393                                                                                                    | 317                                                                                          | 297                                                                                                 |
| 103                                                                   | 2616                                             | 2280                                    | 1283                             | 577                         | 257               | 38                                          | 452                                                                                                    | 315                                                                                                    | 396                                                                                                    | 320                                                                                          | 300                                                                                                 |
| 104                                                                   | 2642                                             | 2302                                    | 1295                             | 583                         | 259               | 39                                          | 458                                                                                                    | 321                                                                                                    | 398                                                                                                    | 322                                                                                          | 302                                                                                                 |
| 105                                                                   | 2667                                             | 2325                                    | 1308                             | 588                         | 262               | 39                                          | 463                                                                                                    | 326                                                                                                    | 401                                                                                                    | 325                                                                                          | 305                                                                                                 |
| 106                                                                   | 2692                                             | 2347                                    | 1320                             | 594                         | 264               | 40                                          | 469                                                                                                    | 332                                                                                                    | 403                                                                                                    | 327                                                                                          | 307                                                                                                 |
| 107                                                                   | 2718                                             | 2369                                    | 1333                             | 599                         | 267               | 40                                          | 474                                                                                                    | 337                                                                                                    | 406                                                                                                    | 330                                                                                          | 310                                                                                                 |
| 108                                                                   | 2743                                             | 2391                                    | 1345                             | 605                         | 269               | 40                                          | 480                                                                                                    | 343                                                                                                    | 408                                                                                                    | 332                                                                                          | 312                                                                                                 |
| 109                                                                   | 2769                                             | 2413                                    | 1357                             | 611                         | 271               | 41                                          | 486                                                                                                    | 349                                                                                                    | 410                                                                                                    | 334                                                                                          | 314                                                                                                 |
| 110                                                                   | 2794                                             | 2435                                    | 1370                             | 616                         | 274               | 41                                          | 491                                                                                                    | 354                                                                                                    | 413                                                                                                    | 337                                                                                          | 317                                                                                                 |
| 111                                                                   | 2819                                             | 2457                                    | 1382                             | 622                         | 276               | 41                                          | 497                                                                                                    | 360                                                                                                    | 415                                                                                                    | 339                                                                                          | 319                                                                                                 |
| 112                                                                   | 2845                                             | 2480                                    | 1395                             | 627                         | 279               | 42                                          | 502                                                                                                    | 365                                                                                                    | 418                                                                                                    | 342                                                                                          | 322                                                                                                 |
| 113                                                                   | 2870                                             | 2502                                    | 1407                             | 633                         | 281               | 42                                          | 508                                                                                                    | 371                                                                                                    | 420                                                                                                    | 344                                                                                          | 324                                                                                                 |
| 114                                                                   | 2896                                             | 2524                                    | 1420                             | 639                         | 284               | 43                                          | 514                                                                                                    | 377                                                                                                    | 423                                                                                                    | 347                                                                                          | 327                                                                                                 |
| 115                                                                   | 2921                                             | 2546                                    | 1432                             | 644                         | 286               | 43                                          | 519                                                                                                    | 382                                                                                                    | 425                                                                                                    | 349                                                                                          | 329                                                                                                 |
| 116                                                                   | 2946                                             | 2568                                    | 1445                             | 650                         | 289               | 43                                          | 525                                                                                                    | 388                                                                                                    | 428                                                                                                    | 352                                                                                          | 332                                                                                                 |
| 117                                                                   | 2972                                             | 2590                                    | 1457                             | 655                         | 291               | 44                                          | 530                                                                                                    | 393                                                                                                    | 430                                                                                                    | 354                                                                                          | 334                                                                                                 |
| 118                                                                   | 2997                                             | 2612                                    | 1470                             | 661                         | 294               | 44                                          | 536                                                                                                    | 399                                                                                                    | 433                                                                                                    | 357                                                                                          | 337                                                                                                 |
| 119                                                                   | 3023                                             | 2634                                    | 1482                             | 667                         | 296               | 44                                          | 542                                                                                                    | 405                                                                                                    | 435                                                                                                    | 359                                                                                          | 339                                                                                                 |
| 120                                                                   | 3048                                             | 2657                                    | 1494                             | 672                         | 299               | 45                                          | 547                                                                                                    | 410                                                                                                    | 438                                                                                                    | 362                                                                                          | 342                                                                                                 |

| Gráfico de medição de instalação para montagem na parede WUXGA (16:10) |                                               |                                         |                                  |                             |                   |                                          |                                                                                                    |                                                                                                    |                                                                                                    |                                                                                           |                                                                                                    |
|------------------------------------------------------------------------|-----------------------------------------------|-----------------------------------------|----------------------------------|-----------------------------|-------------------|------------------------------------------|----------------------------------------------------------------------------------------------------|----------------------------------------------------------------------------------------------------|----------------------------------------------------------------------------------------------------|-------------------------------------------------------------------------------------------|----------------------------------------------------------------------------------------------------|
| Tamanho<br>da imagem<br>diagonal<br>(S) em<br>polegadas                | Tamanho<br>da imagem<br>diagonal (S)<br>em mm | Largura da<br>imagem<br>em (W) em<br>mm | Altura da<br>imagem (H)<br>em mm | Distância<br>de<br>projeção | Desloca-<br>mento | Tolerância<br>de desloca-<br>mento (+/-) | Distância da<br>superfície do<br>quadro branco<br>ao centro de<br>montagem do<br>projetor (T)<br>em mm | Distância da<br>superfície do<br>quadro branco<br>até a parte<br>traseira do<br>projetor (T1)<br>em mm | Distância da<br>parte superior<br>da imagem até<br>a parte superior<br>da placa de<br>parede (O)<br>em mm | Distância da<br>parte superior<br>da imagem<br>até o interface<br>invólucro (O1)<br>em mm | Distância da<br>parte superior<br>da imagem<br>até a parte<br>superior do<br>projetor (02)<br>em mm |
| 92                                                                     | 2337                                          | 1982                                    | 1239                             | 501                         | 211               | 37                                       | 376                                                                                                    | 239                                                                                                    | 350                                                                                                    | 274                                                                                       | 254                                                                                                 |
| 93                                                                     | 2362                                          | 2003                                    | 1252                             | 507                         | 213               | 38                                       | 382                                                                                                    | 245                                                                                                    | 352                                                                                                    | 276                                                                                       | 256                                                                                                 |
| 94                                                                     | 2388                                          | 2025                                    | 1265                             | 512                         | 215               | 38                                       | 387                                                                                                    | 250                                                                                                    | 354                                                                                                    | 278                                                                                       | 258                                                                                                 |
| 95                                                                     | 2413                                          | 2046                                    | 1279                             | 518                         | 217               | 38                                       | 393                                                                                                    | 256                                                                                                    | 356                                                                                                    | 280                                                                                       | 260                                                                                                 |
| 96                                                                     | 2438                                          | 2068                                    | 1292                             | 523                         | 220               | 39                                       | 398                                                                                                    | 261                                                                                                    | 359                                                                                                    | 283                                                                                       | 263                                                                                                 |
| 97                                                                     | 2464                                          | 2089                                    | 1306                             | 529                         | 222               | 39                                       | 404                                                                                                    | 267                                                                                                    | 361                                                                                                    | 285                                                                                       | 265                                                                                                 |
| 98                                                                     | 2489                                          | 2111                                    | 1319                             | 534                         | 224               | 40                                       | 409                                                                                                    | 272                                                                                                    | 363                                                                                                    | 287                                                                                       | 267                                                                                                 |
| 99                                                                     | 2515                                          | 2132                                    | 1333                             | 539                         | 227               | 40                                       | 414                                                                                                    | 277                                                                                                    | 366                                                                                                    | 290                                                                                       | 270                                                                                                 |
| 100                                                                    | 2540                                          | 2154                                    | 1346                             | 545                         | 229               | 40                                       | 420                                                                                                    | 283                                                                                                    | 368                                                                                                    | 292                                                                                       | 272                                                                                                 |
| 101                                                                    | 2565                                          | 2175                                    | 1360                             | 550                         | 231               | 41                                       | 425                                                                                                    | 288                                                                                                    | 370                                                                                                    | 294                                                                                       | 274                                                                                                 |
| 102                                                                    | 2591                                          | 2197                                    | 1373                             | 556                         | 233               | 41                                       | 431                                                                                                    | 294                                                                                                    | 372                                                                                                    | 296                                                                                       | 276                                                                                                 |
| 103                                                                    | 2616                                          | 2219                                    | 1387                             | 561                         | 236               | 42                                       | 436                                                                                                    | 299                                                                                                    | 375                                                                                                    | 299                                                                                       | 279                                                                                                 |
| 104                                                                    | 2642                                          | 2240                                    | 1400                             | 567                         | 238               | 42                                       | 442                                                                                                    | 305                                                                                                    | 377                                                                                                    | 301                                                                                       | 281                                                                                                 |
| 105                                                                    | 2667                                          | 2262                                    | 1414                             | 572                         | 240               | 42                                       | 447                                                                                                    | 310                                                                                                    | 379                                                                                                    | 303                                                                                       | 283                                                                                                 |
| 106                                                                    | 2692                                          | 2283                                    | 1427                             | 578                         | 243               | 43                                       | 453                                                                                                    | 316                                                                                                    | 382                                                                                                    | 306                                                                                       | 286                                                                                                 |
| 107                                                                    | 2718                                          | 2305                                    | 1440                             | 583                         | 245               | 43                                       | 458                                                                                                    | 321                                                                                                    | 384                                                                                                    | 308                                                                                       | 288                                                                                                 |
| 108                                                                    | 2743                                          | 2326                                    | 1454                             | 589                         | 247               | 44                                       | 464                                                                                                    | 327                                                                                                    | 386                                                                                                    | 310                                                                                       | 290                                                                                                 |
| 109                                                                    | 2769                                          | 2348                                    | 1467                             | 594                         | 249               | 44                                       | 469                                                                                                    | 332                                                                                                    | 388                                                                                                    | 312                                                                                       | 292                                                                                                 |
| 110                                                                    | 2794                                          | 2369                                    | 1481                             | 599                         | 252               | 44                                       | 474                                                                                                    | 337                                                                                                    | 391                                                                                                    | 315                                                                                       | 295                                                                                                 |
| 111                                                                    | 2819                                          | 2391                                    | 1494                             | 605                         | 254               | 45                                       | 480                                                                                                    | 343                                                                                                    | 393                                                                                                    | 317                                                                                       | 297                                                                                                 |
| 112                                                                    | 2845                                          | 2412                                    | 1508                             | 610                         | 256               | 45                                       | 485                                                                                                    | 348                                                                                                    | 395                                                                                                    | 319                                                                                       | 299                                                                                                 |
| 113                                                                    | 2870                                          | 2434                                    | 1521                             | 616                         | 259               | 46                                       | 491                                                                                                    | 354                                                                                                    | 398                                                                                                    | 322                                                                                       | 302                                                                                                 |
| 114                                                                    | 2896                                          | 2455                                    | 1535                             | 621                         | 261               | 46                                       | 496                                                                                                    | 359                                                                                                    | 400                                                                                                    | 324                                                                                       | 304                                                                                                 |
| 115                                                                    | 2921                                          | 2477                                    | 1548                             | 627                         | 263               | 46                                       | 502                                                                                                    | 365                                                                                                    | 402                                                                                                    | 326                                                                                       | 306                                                                                                 |
| 116                                                                    | 2946                                          | 2499                                    | 1562                             | 632                         | 265               | 47                                       | 507                                                                                                    | 370                                                                                                    | 404                                                                                                    | 328                                                                                       | 308                                                                                                 |
| 117                                                                    | 2972                                          | 2520                                    | 1575                             | 638                         | 268               | 47                                       | 513                                                                                                    | 376                                                                                                    | 407                                                                                                    | 331                                                                                       | 311                                                                                                 |
| 118                                                                    | 2997                                          | 2542                                    | 1589                             | 643                         | 270               | 48                                       | 518                                                                                                    | 381                                                                                                    | 409                                                                                                    | 333                                                                                       | 313                                                                                                 |
| 119                                                                    | 3023                                          | 2563                                    | 1602                             | 648                         | 272               | 48                                       | 523                                                                                                    | 386                                                                                                    | 411                                                                                                    | 335                                                                                       | 315                                                                                                 |
| 120                                                                    | 3048                                          | 2585                                    | 1615                             | 654                         | 275               | 48                                       | 529                                                                                                    | 392                                                                                                    | 414                                                                                                    | 338                                                                                       | 318                                                                                                 |
| 121                                                                    | 3073                                          | 2606                                    | 1629                             | 659                         | 277               | 49                                       | 534                                                                                                    | 397                                                                                                    | 416                                                                                                    | 340                                                                                       | 320                                                                                                 |
| 122                                                                    | 3099                                          | 2628                                    | 1642                             | 665                         | 279               | 49                                       | 540                                                                                                    | 403                                                                                                    | 418                                                                                                    | 342                                                                                       | 322                                                                                                 |
| 123                                                                    | 3124                                          | 2649                                    | 1656                             | 670                         | 281               | 50                                       | 545                                                                                                    | 408                                                                                                    | 420                                                                                                    | 344                                                                                       | 324                                                                                                 |
| 124                                                                    | 3150                                          | 2671                                    | 1669                             | 676                         | 284               | 50                                       | 551                                                                                                    | 414                                                                                                    | 423                                                                                                    | 347                                                                                       | 327                                                                                                 |

\* Este gráfico serve apenas como referência ao usuário.

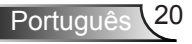

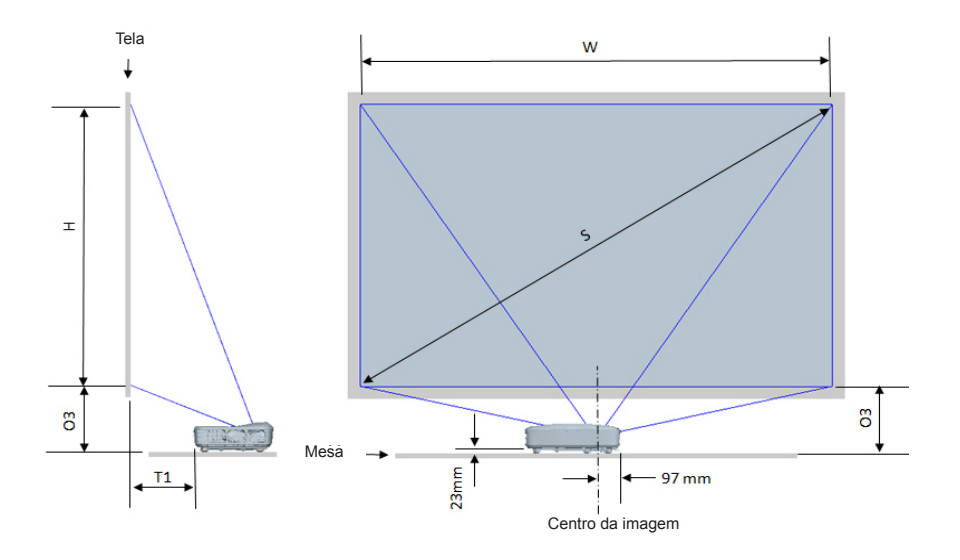

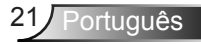

| Gráfico de medição de instalação para montagem na mesa 1080P (16:9) |                                         |                                   |                               |                                                                                               |                                                                                        |  |  |
|---------------------------------------------------------------------|-----------------------------------------|-----------------------------------|-------------------------------|-----------------------------------------------------------------------------------------------|----------------------------------------------------------------------------------------|--|--|
| Tamanho da<br>imagem diagonal<br>(S) em polegadas                   | Tamanho da imagem<br>diagonal (S) em mm | Largura da imagem em<br>(W) em mm | Altura da imagem (H)<br>em mm | Distância da superfície<br>do quadro branco até a<br>parte traseira do projetor<br>(T1) em mm | Distância da parte<br>inferior da imagem até a<br>parte superior da mesa<br>(O3) em mm |  |  |
| 90                                                                  | 2286                                    | 1992                              | 1121                          | 242                                                                                           | 290                                                                                    |  |  |
| 91                                                                  | 2311                                    | 2015                              | 1133                          | 248                                                                                           | 293                                                                                    |  |  |
| 92                                                                  | 2337                                    | 2037                              | 1146                          | 253                                                                                           | 295                                                                                    |  |  |
| 93                                                                  | 2362                                    | 2059                              | 1158                          | 259                                                                                           | 298                                                                                    |  |  |
| 94                                                                  | 2388                                    | 2081                              | 1171                          | 265                                                                                           | 300                                                                                    |  |  |
| 95                                                                  | 2413                                    | 2103                              | 1183                          | 270                                                                                           | 303                                                                                    |  |  |
| 96                                                                  | 2438                                    | 2125                              | 1196                          | 276                                                                                           | 305                                                                                    |  |  |
| 97                                                                  | 2464                                    | 2147                              | 1208                          | 281                                                                                           | 308                                                                                    |  |  |
| 98                                                                  | 2489                                    | 2170                              | 1220                          | 287                                                                                           | 310                                                                                    |  |  |
| 99                                                                  | 2515                                    | 2192                              | 1233                          | 293                                                                                           | 313                                                                                    |  |  |
| 100                                                                 | 2540                                    | 2214                              | 1245                          | 298                                                                                           | 315                                                                                    |  |  |
| 101                                                                 | 2565                                    | 2236                              | 1258                          | 304                                                                                           | 318                                                                                    |  |  |
| 102                                                                 | 2591                                    | 2258                              | 1270                          | 309                                                                                           | 320                                                                                    |  |  |
| 103                                                                 | 2616                                    | 2280                              | 1283                          | 315                                                                                           | 323                                                                                    |  |  |
| 104                                                                 | 2642                                    | 2302                              | 1295                          | 321                                                                                           | 325                                                                                    |  |  |
| 105                                                                 | 2667                                    | 2325                              | 1308                          | 326                                                                                           | 328                                                                                    |  |  |
| 106                                                                 | 2692                                    | 2347                              | 1320                          | 332                                                                                           | 330                                                                                    |  |  |
| 107                                                                 | 2718                                    | 2369                              | 1333                          | 337                                                                                           | 333                                                                                    |  |  |
| 108                                                                 | 2743                                    | 2391                              | 1345                          | 343                                                                                           | 335                                                                                    |  |  |
| 109                                                                 | 2769                                    | 2413                              | 1357                          | 349                                                                                           | 337                                                                                    |  |  |
| 110                                                                 | 2794                                    | 2435                              | 1370                          | 354                                                                                           | 340                                                                                    |  |  |
| 111                                                                 | 2819                                    | 2457                              | 1382                          | 360                                                                                           | 342                                                                                    |  |  |
| 112                                                                 | 2845                                    | 2480                              | 1395                          | 365                                                                                           | 345                                                                                    |  |  |
| 113                                                                 | 2870                                    | 2502                              | 1407                          | 371                                                                                           | 347                                                                                    |  |  |
| 114                                                                 | 2896                                    | 2524                              | 1420                          | 377                                                                                           | 350                                                                                    |  |  |
| 115                                                                 | 2921                                    | 2546                              | 1432                          | 382                                                                                           | 352                                                                                    |  |  |
| 116                                                                 | 2946                                    | 2568                              | 1445                          | 388                                                                                           | 355                                                                                    |  |  |
| 117                                                                 | 2972                                    | 2590                              | 1457                          | 393                                                                                           | 357                                                                                    |  |  |
| 118                                                                 | 2997                                    | 2612                              | 1470                          | 399                                                                                           | 360                                                                                    |  |  |
| 119                                                                 | 3023                                    | 2634                              | 1482                          | 405                                                                                           | 362                                                                                    |  |  |
| 120                                                                 | 3048                                    | 2657                              | 1494                          | 410                                                                                           | 365                                                                                    |  |  |

| Gráfico de medição de instalação para montagem na mesa WUXGA (16:10) |                                         |                                   |                               |                                                                                               |                                                                                        |  |  |
|----------------------------------------------------------------------|-----------------------------------------|-----------------------------------|-------------------------------|-----------------------------------------------------------------------------------------------|----------------------------------------------------------------------------------------|--|--|
| Tamanho da<br>imagem diagonal<br>(S) em polegadas                    | Tamanho da imagem<br>diagonal (S) em mm | Largura da imagem em<br>(W) em mm | Altura da imagem (H)<br>em mm | Distância da superfície<br>do quadro branco até a<br>parte traseira do projetor<br>(T1) em mm | Distância da parte<br>inferior da imagem até a<br>parte superior da mesa<br>(O3) em mm |  |  |
| 92                                                                   | 2337                                    | 1982                              | 1239                          | 239                                                                                           | 277                                                                                    |  |  |
| 93                                                                   | 2362                                    | 2003                              | 1252                          | 245                                                                                           | 279                                                                                    |  |  |
| 94                                                                   | 2388                                    | 2025                              | 1265                          | 250                                                                                           | 281                                                                                    |  |  |
| 95                                                                   | 2413                                    | 2046                              | 1279                          | 256                                                                                           | 283                                                                                    |  |  |
| 96                                                                   | 2438                                    | 2068                              | 1292                          | 261                                                                                           | 286                                                                                    |  |  |
| 97                                                                   | 2464                                    | 2089                              | 1306                          | 267                                                                                           | 288                                                                                    |  |  |
| 98                                                                   | 2489                                    | 2111                              | 1319                          | 272                                                                                           | 290                                                                                    |  |  |
| 99                                                                   | 2515                                    | 2132                              | 1333                          | 277                                                                                           | 293                                                                                    |  |  |
| 100                                                                  | 2540                                    | 2154                              | 1346                          | 283                                                                                           | 295                                                                                    |  |  |
| 101                                                                  | 2565                                    | 2175                              | 1360                          | 288                                                                                           | 297                                                                                    |  |  |
| 102                                                                  | 2591                                    | 2197                              | 1373                          | 294                                                                                           | 299                                                                                    |  |  |
| 103                                                                  | 2616                                    | 2219                              | 1387                          | 299                                                                                           | 302                                                                                    |  |  |
| 104                                                                  | 2642                                    | 2240                              | 1400                          | 305                                                                                           | 304                                                                                    |  |  |
| 105                                                                  | 2667                                    | 2262                              | 1414                          | 310                                                                                           | 306                                                                                    |  |  |
| 106                                                                  | 2692                                    | 2283                              | 1427                          | 316                                                                                           | 309                                                                                    |  |  |
| 107                                                                  | 2718                                    | 2305                              | 1440                          | 321                                                                                           | 311                                                                                    |  |  |
| 108                                                                  | 2743                                    | 2326                              | 1454                          | 327                                                                                           | 313                                                                                    |  |  |
| 109                                                                  | 2769                                    | 2348                              | 1467                          | 332                                                                                           | 315                                                                                    |  |  |
| 110                                                                  | 2794                                    | 2369                              | 1481                          | 337                                                                                           | 318                                                                                    |  |  |
| 111                                                                  | 2819                                    | 2391                              | 1494                          | 343                                                                                           | 320                                                                                    |  |  |
| 112                                                                  | 2845                                    | 2412                              | 1508                          | 348                                                                                           | 322                                                                                    |  |  |
| 113                                                                  | 2870                                    | 2434                              | 1521                          | 354                                                                                           | 325                                                                                    |  |  |
| 114                                                                  | 2896                                    | 2455                              | 1535                          | 359                                                                                           | 327                                                                                    |  |  |
| 115                                                                  | 2921                                    | 2477                              | 1548                          | 365                                                                                           | 329                                                                                    |  |  |
| 116                                                                  | 2946                                    | 2499                              | 1562                          | 370                                                                                           | 331                                                                                    |  |  |
| 117                                                                  | 2972                                    | 2520                              | 1575                          | 376                                                                                           | 334                                                                                    |  |  |
| 118                                                                  | 2997                                    | 2542                              | 1589                          | 381                                                                                           | 336                                                                                    |  |  |
| 119                                                                  | 3023                                    | 2563                              | 1602                          | 386                                                                                           | 338                                                                                    |  |  |
| 120                                                                  | 3048                                    | 2585                              | 1615                          | 392                                                                                           | 341                                                                                    |  |  |
| 121                                                                  | 3073                                    | 2606                              | 1629                          | 397                                                                                           | 343                                                                                    |  |  |
| 122                                                                  | 3099                                    | 2628                              | 1642                          | 403                                                                                           | 345                                                                                    |  |  |
| 123                                                                  | 3124                                    | 2649                              | 1656                          | 408                                                                                           | 347                                                                                    |  |  |
| 124                                                                  | 3150                                    | 2671                              | 1669                          | 414                                                                                           | 350                                                                                    |  |  |

### Painel de controle e controle remoto

Painel de Controle

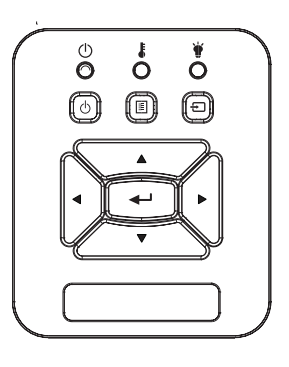

Uso do painel de controle

| POWER 🕛                                 | Consulte a seção "Como ligar e desligar o pro-<br>jetor" nas páginas 14 - 15.                                       |  |  |
|-----------------------------------------|----------------------------------------------------------------------------------------------------|--|--|
| Enter                                   | Pressione "Enter" para confirmar sua seleção de item.                                                               |  |  |
| ENTRADA                                 | Pressione "ENTRADA" para selecionar um sinal de entrada.                                                            |  |  |
| MENU                                    | Pressione "MENU" para abrir os menus de<br>exibição em tela (OSD). Para sair do OSD,<br>pressione "MENU" novamente. |  |  |
| Teclas de seleção de<br>quatro direções | Use ▲ ▼ ◀ ▶ para selecionar os itens ou fazer<br>ajustes nas seleções.                                              |  |  |
| LED DA LÂM-<br>PADA                     | Consulte o indicador LED do estado de fonte de luz do projetor.                                                     |  |  |
| LED de TEMP                             | Consulte o indicador LED do estado de temperatura do projetor.                                                      |  |  |
| LED de LIGA-<br>DO/ESPERA               | Consulte o indicador LED do estado de energia do projetor.                                                          |  |  |

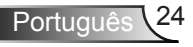

### **Controle Remoto**

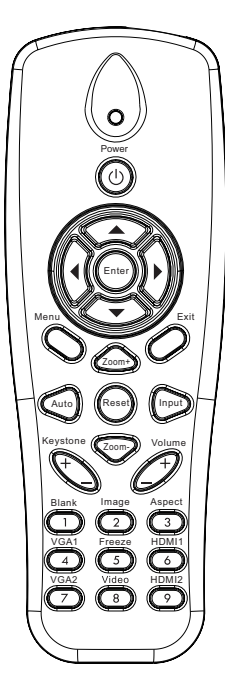

| Uso do controle i                       | Uso do controle remoto                                                                                              |  |  |  |  |
|-----------------------------------------|----------------------------------------------------------------------------------------------------|--|--|--|--|
| Transmissor infra-<br>vermelho          | Envia sinais ao projetor.                                                                                           |  |  |  |  |
| LED                                     | Indicador LED.                                                                                                    |  |  |  |  |
| Energia 🔘                               | Consulte a seção "Como ligar e desligar o projetor" nas páginas 14 - 15.                                            |  |  |  |  |
| Sair                                    | Pressione "Sair" para fechar o menu<br>OSD.                                                                         |  |  |  |  |
| Ampliar                                 | Ampliar a exibição do projetor.                                                                                     |  |  |  |  |
| Reset                                   | Retornar os ajustes e configurações aos valores padrões da fábrica. (exceto para o contador de lâmpada)             |  |  |  |  |
| Reduzir                                 | Reduzir a exibição do projetor.                                                                                     |  |  |  |  |
| Enter                                   | Confirma a seleção do item.                                                                                         |  |  |  |  |
| Entrada                                 | Pressione "Entrada" para selecionar um sinal de entrada.                                                            |  |  |  |  |
| Auto                                    | Sincroniza automaticamente o projetor para a fonte de entrada.                                                      |  |  |  |  |
| Teclas de seleção<br>de quatro direções | Use ▲▼◀▶ para selecionar os itens<br>ou fazer ajustes nas seleções.                                                 |  |  |  |  |
| Trapézio +/-                            | Ajusta a distorção da imagem provocada pela inclinação do projetor.                                                 |  |  |  |  |
| Volume +/-                              | Ajuste para aumentar/abaixar o volume.                                                                              |  |  |  |  |
| Rel. de aspecto                         | Use esta função para escolher a propor-<br>ção desejada.                                                            |  |  |  |  |
| Menu                                    | Pressione "Menu" para abrir os menus<br>de exibição em tela (OSD). Para sair do<br>OSD, pressione "Menu" novamente. |  |  |  |  |

|                                                                                                    | Uso do controle | Uso do controle remoto                                                                  |  |  |  |  |  |
|----------------------------------------------------------------------------------------------------|-----------------|-----------------------------------------------------------------------------------------|--|--|--|--|--|
|                                                                                                    | VGA 1           | Pressione "VGA1" para escolher conec-<br>tor de ENTRADA VGA 1.                          |  |  |  |  |  |
| Pover<br>O<br>O<br>Dever<br>O<br>O<br>Dever<br>O<br>Dever<br>O<br>Dever<br>D<br>Dever<br>D<br>Dever<br>D<br>D<br>D<br>D<br>D<br>D<br>D<br>D<br>D<br>D<br>D<br>D<br>D | Tela em Branco  | Desliga/liga temporariamente o áudio e<br>o vídeo.                                      |  |  |  |  |  |
|                                                                                                    | HDMI 1          | Pressione "HDMI1" para escolher conec-<br>tor de ENTRADA HDMI 1.                        |  |  |  |  |  |
|                                                                                                    | HDMI 2          | Pressione "HDMI2" para escolher conec-<br>tor de ENTRADA HDMI 2.                        |  |  |  |  |  |
|                                                                                                    | VGA 2           | Pressione "VGA2" para escolher conec-<br>tor de ENTRADA VGA 2.                          |  |  |  |  |  |
|                                                                                                    | Vídeo           | Pressione "Vídeo" para escolher a fonte de vídeo composto.                              |  |  |  |  |  |
|                                                                                                    | Congelar tela   | Pausar a imagem da tela. Pressione no-<br>vamente para retomar a imagem da tela.        |  |  |  |  |  |
|                                                                                                    | Imagem          | Seleciona o modo de exibição a partir<br>da Luminosidade, PC, Filme, Jogo e<br>Usuário. |  |  |  |  |  |
|                                                                                                    |                 |                                                                                         |  |  |  |  |  |

 $\overline{\mathcal{O}}$   $\overline{\mathcal{O}}$   $\overline{\mathcal{O}}$ 

### Códigos remotos por infravermelho

|                  | NEC_CODE  |             |        |        |  |  |  |  |
|------------------|-----------|-------------|--------|--------|--|--|--|--|
| Legenda da tecla | Código Pe | rsonalizado | Dados  |        |  |  |  |  |
|                  | Byte 1    | Byte 2      | Byte 3 | Byte 4 |  |  |  |  |
| Energia          | FF        | FF          | E8     | 17     |  |  |  |  |
| Cima             | FF        | FF          | E7     | 18     |  |  |  |  |
| Esquerda         | FF        | FF          | E6     | 19     |  |  |  |  |
| Enter            | FF        | FF          | F8     | 7      |  |  |  |  |
| Direita          | FF        | FF          | F7     | 8      |  |  |  |  |
| Baixo            | FF        | FF          | F6     | 9      |  |  |  |  |
| Menu             | FF        | FF          | EB     | 14     |  |  |  |  |
| Zoom +           | FF        | FF          | FB     | 4      |  |  |  |  |
| Sair             | FF        | FF          | FF     | 0      |  |  |  |  |
| Auto             | FF        | FF          | FA     | 5      |  |  |  |  |
| Reset            | FF        | FF          | EA     | 15     |  |  |  |  |
| Entrada          | FF        | FF          | E0     | 1F     |  |  |  |  |
| Zoom -           | FF        | FF          | FE     | 1      |  |  |  |  |
| Trapézio +       | FF        | FF          | F0     | 0F     |  |  |  |  |
| Trapézio -       | FF        | FF          | E2     | 1D     |  |  |  |  |
| Volume -         | FF        | FF          | F2     | 0D     |  |  |  |  |
| Volume +         | FF        | FF          | BD     | 42     |  |  |  |  |
| Em branco/1      | FF        | FF          | BE     | 41     |  |  |  |  |
| Imagem/2         | FF        | FF          | F3     | 0C     |  |  |  |  |
| Aspecto3         | FF        | FF          | E3     | 1C     |  |  |  |  |
| VGA 1/4          | FF        | FF          | BF     | 40     |  |  |  |  |
| Congelar/5       | FF        | FF          | EC     | 13     |  |  |  |  |
| HDMI 1/6         | FF        | FF          | E5     | 1A     |  |  |  |  |
| VGA 2/7          | FF        | FF          | E4     | 1B     |  |  |  |  |
| HDMI 2/8         | FF        | FF          | EF     | 10     |  |  |  |  |
| S-Vídeo/9        | FF        | FF          | E1     | 1E     |  |  |  |  |

### Menus de exibição em tela

O projetor tem menus de Exibição na Tela de multi-linguagens que lhe permite de fazer ajustes de imagem e de mudar uma variedade de configurações.

### Estrutura

**Nota:** Note que os menus exibidos na tela (OSD) variam de acordo com o tipo de sinal selecionado e o modelo do projetor que você está usando.

| Árvore do Menu<br>Principal 1º nível | 2º nível           | 3º nível                                                                                  | 4º nível                            |
|--------------------------------------|--------------------|-------------------------------------------------------------------------------------------|-------------------------------------|
|                                      | Modo de imagem     | Luminosidade / PC / Filme / Mistura / Jogo /<br>Usuário                                   |                                     |
|                                      | Cor Da Parede      | Branco / Amarelo Claro / Azul Claro / Rosa /<br>Verde Escuro                              |                                     |
|                                      | Brilho             | Calibrar para Ajustar                                                                     |                                     |
|                                      | Contraste          | Calibrar para Ajustar                                                                     |                                     |
|                                      | Nitidez            | Calibrar para Ajustar                                                                     |                                     |
|                                      | Saturação          | Calibrar para Ajustar                                                                     |                                     |
| Menu de                              | Matiz              | Calibrar para Ajustar                                                                     |                                     |
| inageni                              | Gamma              | Calibrar para Ajustar                                                                     |                                     |
|                                      | Temp. de Cor       | Calibrar para Ajustar (o número deve exibir temp<br>de cor real)<br>6500K / 7500K / 8300K |                                     |
|                                      | Config. de cores   | RGB                                                                                       |                                     |
|                                      |                    | Matiz                                                                                     | Calibrar para Ajustar               |
|                                      |                    | Saturação                                                                                 | Calibrar para Ajustar               |
|                                      |                    | Ganho                                                                                     | Calibrar para Ajustar               |
|                                      | Rel. de aspecto    | Auto / 4:3 / 16:9 / 16:10 (16:6 Ultra Largo)                                              |                                     |
|                                      | Fase               | Calibrar para Ajustar                                                                     |                                     |
|                                      | Relógio            | Calibrar para Ajustar                                                                     |                                     |
|                                      | Posição horizontal | Calibrar para Ajustar                                                                     |                                     |
|                                      | Posição vertical   | Calibrar para Ajustar                                                                     |                                     |
|                                      | Zoom digital       | Calibrar para Ajustar                                                                     |                                     |
|                                      |                    | Keystone v.                                                                               | Calibrar para Ajustar               |
|                                      |                    | Keystone h.                                                                               | Calibrar para Ajustar               |
| Menu de Tela                         | Corroção           | 4 Ligar/Desligar Canto                                                                    | Ligar/Desligar                      |
|                                      | geométrica         | Cor de Matriz                                                                             | Branco / Verde / Vermelho<br>/ Roxo |
|                                      |                    | 4 Ajustar Canto                                                                           | Padrão para ajustar                 |
|                                      |                    | 4 Reajustar Canto                                                                         | Sim/Não                             |
|                                      | Teto               | Frontal / Teto Frontal / Traseiro / Traseiro-Teto                                         |                                     |
|                                      | Tamanho            | Calibrar para Ajustar                                                                     |                                     |
|                                      |                    | Posição Horizontal                                                                        |                                     |
|                                      | image Snin         | Posição Vertical                                                                          |                                     |

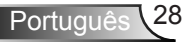

| Árvore do Menu<br>Principal 1º nível | 2º nível               | 3º nível                                                                                                    | 4º nível |
|--------------------------------------|------------------------|----------------------------------------------------------------------------------------------------|----------|
| Menu de<br>Configuração              |                        | Submenu para 18 idiomas<br>1: English<br>2: Deutsch<br>3: Svenska<br>4: Français<br>5: Acderlands<br>7: Bokmal & Nynorsk<br>8: Dansk<br>9: 简体中文<br>10: Polski<br>11: 한국어<br>12: Русский<br>13: Español<br>14: 繁體中文<br>15: Italiano<br>16: Portugués<br>17: Türkçe<br>18: 日本語 |          |
|                                      | Local do Menu          | Superior Esquerdo / Superior Direito / Centro /<br>Inferior Esquerdo / Inferior Direito                                                                                                    |          |
|                                      | Legendas               | Desligar / CC1 / CC2 / CC3 / CC4                                                                                                    |          |
|                                      | VGA Out (Em<br>espera) | Ligar/Desligar                                                                                                    |          |
|                                      | VGA 2 (Função)         | Ligar/Desligar                                                                                                    |          |
|                                      | LAN (Em espera)        | Ligar/Desligar                                                                                                    |          |
|                                      | Modelo de teste        | Ligar/Desligar                                                                                                    |          |
|                                      | Ligar directamente     | Ligar/Desligar                                                                                                    |          |
|                                      | Sinal ligado           | Ligar/Desligar                                                                                                    |          |
|                                      | Reset                  | Sim / Não                                                                                                    |          |
|                                      | Alto Falante           | Ligar/Desligar                                                                                                    |          |
|                                      | Saída de linha         | Ligar/Desligar                                                                                                    |          |
|                                      | Microfone              | Ligar/Desligar                                                                                                    |          |
| Menu de<br>Volume                    | Mudo                   | Ligar/Desligar                                                                                                    |          |
|                                      | Volume                 | Calibrar para Ajustar                                                                                                    |          |
|                                      | Volume do<br>microfone | Calibrar para Ajustar                                                                                                    |          |

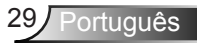

| Árvore do Menu<br>Principal 1º nível | 2º nível                | 3º nível                                                                                      | 4º nível       |
|--------------------------------------|-------------------------|-----------------------------------------------------------------------------------------------|----------------|
|                                      | Logotipo                | Padrão / Utilizador                                                                           |                |
|                                      | Captura de Logo         | Executar Captura de Tela e exibir mensagem na tela                                            |                |
|                                      | Det aut origem          | Ligar/Desligar                                                                                |                |
|                                      | Entrada                 | VGA-1 / VGA-2 / HDMI-1 / HDMI-2 / Composto /<br>Multimídia / Monitor LAN                      |                |
|                                      | Desligar Auto.<br>(min) | Calibrar para Ajustar                                                                         |                |
| Menu de                              | o                       | Horas Usadas do SSI (Normal)                                                                  |                |
| Opção                                | Configurações           | Horas Usadas do SSI (ECO)                                                                     |                |
|                                      | de 331                  | Modo de Alimentação de SSI                                                                    | Normal / ECO   |
|                                      | Alta Altitude           | Ligar/Desligar                                                                                |                |
|                                      | Avian Filtre (Llara)    | Aviso do filtro                                                                               |                |
|                                      | AVISO FIILIO (HOIA)     | Lemb Limp                                                                                     | Sim / Não      |
|                                      | Informações             | (Mostrar apenas)                                                                              | Ligar/Desligar |
|                                      | ID do Projetor          | Calibrar para Ajustar                                                                         |                |
|                                      | Sinalização Digital     | Ligar/Desligar                                                                                |                |
|                                      | 3D                      | Desligar / Ligar / Auto                                                                       |                |
|                                      | Inverter 3D             | Ligar/Desligar                                                                                |                |
| Menu 3D                              | Formato 3D              | Frame Packing / Side-by-Side (Half) / Top and<br>Bottom / Frame Sequential / Field Sequential |                |
|                                      | 1080P@24                | 96 Hz / 144 Hz                                                                                |                |
|                                      | Status                  | (Mostrar apenas)                                                                              |                |
|                                      | DHCP                    | Ligar/Desligar                                                                                |                |
|                                      | Endereço IP             | Editável                                                                                      |                |
|                                      | Máscara de sub<br>rede  | Editável                                                                                      |                |
|                                      | Gateway                 | Editável                                                                                      |                |
| Menu LAN                             | DNS                     | Editável                                                                                      |                |
|                                      | Guardar                 | Sim / Não                                                                                     |                |
|                                      | Endereço MAC            | (Mostrar apenas)                                                                              |                |
|                                      | Nome do Grupo           | (Mostrar apenas)                                                                              |                |
|                                      | Nome do Projetor        | (Mostrar apenas)                                                                              |                |
|                                      | Local                   | (Mostrar apenas)                                                                              |                |
|                                      | Contacto                | (Mostrar apenas)                                                                              |                |

### Como operar

- 1. Para abrir o menu OSD, pressione o botão "Menu" no controle remoto ou painel de controle.
- 2 Quando o OSD for exibido, use as ▲ ▼ teclas para selecionar qualquer item no menu principal. Ao fazer uma seleção numa página em particular, pressione a tecla ► ou "Enter" para entrar no submenu.
- Use as ▲ ▼ teclas para selecionar o item desejado e ajustar as configurações usando a ◀► tecla.
- 4. Selecione o próximo item a ser ajustado no submenu e ajuste conforme descrito acima.
- 5. Pressione "Enter" para confirmar; a tela retornará para o menu principal.
- Para sair, pressione "Menu" novamente. O menu OSD será fechado e o projetor salvará automaticamente as novas configurações.

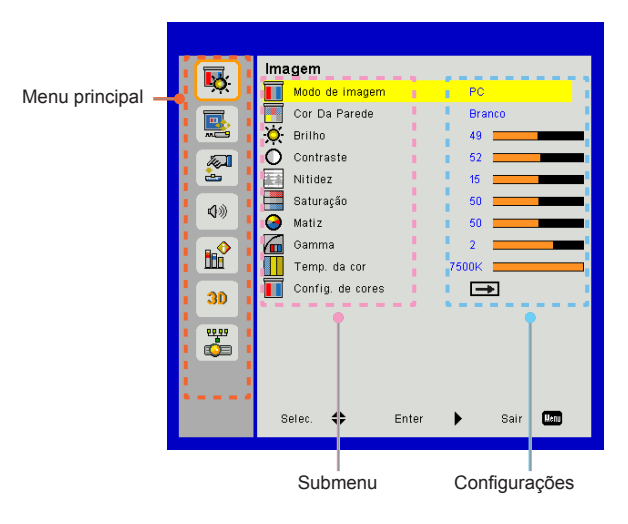

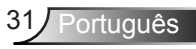

### Imagem

#### Modo de imagem

Há diversas predefinições de fábrica otimizadas para vários tipos de imagens.

Use o botão ◀ ou ► para selecionar o item.

- > Luminosidade: Para aumento de brilho.
- > PC: Para apresentação em reuniões.
- > Filme: Para reproduzir conteúdo de vídeo.
- > Mistura: Tom para costura.
- > Jogo: Para jogos.
- > Usuário: Memoriza as configurações do usuário.

### Cor Da Parede

Use esta função para obter uma imagem de tela optimizada de acordo com a cor da parede. Você pode selecionar a partir de "Branco", "Amarelo Claro", "Azul Claro", "Rosa", e "Verde Escuro".

#### Brilho

Ajusta o brilho da imagem.

- ➢ Pressione o botão ◄ para escurecer a imagem.
- ➢ Pressione o botão ► para clarear a imagem.

#### Contraste

O contraste controla a diferença entre as partes mais claras e mais escuras da imagem. O ajuste do contraste altera a quantidade de preto e branco na imagem.

- ➢ Pressione o botão ◄ para diminuir o contraste.
- ➢ Pressione o botão ► para aumentar o contraste.

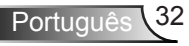

#### Nitidez

Ajusta a nitidez da imagem.

- ➢ Pressione o botão ◀ para diminuir a nitidez.
- ➢ Pressione o botão ► para aumentar a nitidez.

#### Saturação

Ajuste uma imagem do vídeo de preto-e-branco até uma cor completamente saturada.

- Pressione o botão > para aumentar a quantidade de saturação na imagem.

#### Matiz

Ajuste o equilíbrio das cores vermelho e verde.

- Pressione o botão > para aumentar a quantidade de vermelho na imagem.

#### Gamma

Isto lhe permite ajustar o valor de gama para obter o melhor contraste de imagem para a entrada.

#### Temp. da cor

Isto lhe permite ajustar a temperatura de cor. A temperaturas mais altas, a tela parece mais fria; a temperaturas mais baixas, a tela parece mais quente.

#### Config. de cores

Use estas configurações para o ajuste avançado das cores individuais de Vermelho, Verde, Azul, Ciano, Magenta e Amarelo.

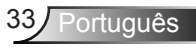

### Tela

#### Rel. de aspecto

- Auto: Mantém a imagem com a proporção de largura-altura originais e maximiza a imagem para encaixar os pixéis horizontais ou verticais originais.
- 4:3: A imagem será dimensionada para encaixar a tela e será exibida usando uma proporção de 4:3.
- 16:9: A imagem será dimensionada para encaixar a largura de tela e a altura será ajustada para exibir a imagem usando uma proporção de 16:9.
- 16:10: A imagem será dimensionada para encaixar a largura de tela e a altura será ajustada para exibir a imagem usando uma proporção de 16:10.

### Fase

Sincroniza o sinal de vídeo da exibição com a placa gráfica. Se a imagem parecer instável ou piscando, use esta função para corrigi-la.

#### Relógio

Ajuste para obter uma imagem ideal quando houver uma tremulação vertical na imagem.

#### Posição horizontal

- ➢ Pressione o botão ◄ para mover a imagem para a esquerda.
- ➢ Pressione o botão ► para mover a imagem para a direita.

#### Posição vertical

- ➢ Pressione o botão ◄ para mover a imagem para baixo.
- ➢ Pressione o botão ► para mover a imagem para cima.

### Zoom digital

- ➢ Pressione o botão ◀ para reduzir o tamanho de uma imagem.
- Pressione o botão > para ampliar uma imagem no ecrã de projecção.

#### Correção geométrica

- Use os recursos de correção de distorção ou ajuste de 4 cantos para obter imagens retangulares perfeitas.
- Keystone v.: Ajuste a distorção da imagem verticalmente. Se a imagem parece trapezoidal, esta opção pode ajudar a tornar a imagem rectangular.
- Keystone h.: Ajuste a distorção da imagem horizontalmente. Se a imagem parece trapezoidal, esta opção pode ajudar a tornar a imagem rectangular.
- 4 Ligar/Desligar Canto: Selecione "Ligar" para ativar as funções de correção de 4 cantos.
- Cor de Matriz: Configure a função de correção da matriz de cor nos 4 cantos.
- 4 Ajustar Canto: Ajuste os 4 cantos da imagem pixel por pixel para tornar a imagem retangular.
- 4 Reajustar Canto: Retorna para as configurações padrão de fábrica para os parâmetros de correção de distorção H/V e 4 cantos.

#### Teto

- > Frontal: A imagem é projetada reta na tela.
- Teto Frontal: Esta é a seleção padrão. Quando selecionada, a imagem aparecerá de cabeça para baixo.
- > Traseiro: Quando selecionada, a imagem aparecerá reversa.
- Traseiro-Teto: Quando selecionada, a imagem aparecerá reversa de cabeça para baixo.

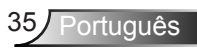

#### Tamanho

Pressione o botão direito e o botão esquerdo para ajustar a barra de cores e o valor do número

Image Shift

Pressione o botão direito e o botão esquerdo para ajustar a barra de cores e o valor do número

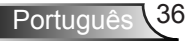

### Definição

#### Idioma

Escolha o menu OSD de vários idiomas. Prima o botão ◀ ou ▶ no sub menu e utilize o botão ▲ ou ▼ para seleccionar sua Linguagem preferida. Prima ▶ no controlo remoto para finalizar a selecção.

#### Local do Menu

Escolha a posição do menu na tela de exibição.

#### Legendas

Use esta função para habilitar o menu de legenda. Selecione uma opção de legenda apropriada: Desligar, CC1, CC2, CC3, e CC4.

#### VGA Out (Em espera)

Escolha "Ligar" para habilitar a conexão de SAÍDA VGA.

### VGA2 (Função)

- Entrada: Escolha "Entrada" para deixar a porta VGA funcionar como uma função de entrada VGA.
- Saída: Escolha "Saída" para ativar a função de saída VGA quando o projetor estiver ligado.

#### LAN (Em espera)

Escolha "Ligar" para habilitar a conexão de LAN. Escolha "Desligar" para desactivar a conexão de LAN.

#### Modelo de teste

Exibe um padrão de teste.

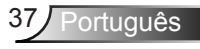

#### Ligar directamente

Seleciona o "Ligar" para ativar o modo de ligação direta. O projetor desligará automaticamente quando a alimentação CA for estabelecida, sem pressionar a tecla "Energia" no teclado ou no controle remoto.

#### Sinal Ligado

Seleciona o "Ligar" para ativar o modo de sinal de ligação. O projetor desligará automaticamente quando um sinal for detectado, sem pressionar a tecla "Energia" no teclado ou no controle remoto.

Reset

Escolha "Sim" para retornar os parâmetros de todos os menus para as definições padrões da fábrica.

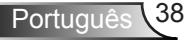

### Volume

#### Alto Falante

- > Escolha "Ligar" para activar o alto-falante.
- > Escolha "Desligar" para desactivar o alto-falante.

#### Saída de linha

- > Escolha "Ligar" para activar a função de saída de linha.
- > Escolha "Desligar" para activar a função de saída de linha.

#### Microfone

- > Escolha "Ligar" para activar o microfone.
- > Escolha "Desligar" para desactivar o microfone.

#### Mudo

- > Escolha "Ligar" para ativar a função Sem áudio mudo.
- > Escolha "Desligar" para desativar a função Sem áudio mudo.

#### Volume

- ➢ Pressione o botão ◄ para diminuir o volume.
- ➢ Pressione o botão ► para aumentar o volume.

### Volume do microfone

- ➢ Pressione o botão ◄ para diminuir o volume do microfone.
- ➢ Pressione o botão ► para aumentar o volume do microfone.

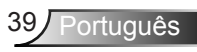

### Opção

### Logotipo

Use esta função para configurar a tela inicial desejada. Se as mudanças forem feitas, elas tomarão efeito da próxima vez que o projetor for ligado.

- > Padrão: A tela de inicialização padrão.
- > Utilizador: Use a imagem salva da função "Captura de Logo".

### Captura de Logo

Pressione o botão ► para capturar uma imagem do filme que está sendo exibido atualmente na tela.

### Det aut origem

- Ligar: O projetor procurará outros sinais se o sinal de entrada actual for perdido.
- Desligar: O projetor apenas buscará a conexão atual de entrada.

#### Entrada

Pressione o botào ► para habilitar/desabilitar as fontes de entrada. O projetor não buscará pelas entradas que não estão selecionadas.

### Desligar Auto. (Min)

Ajusta o intervalo do temporizador de contagem regressiva. O temporizador de contagem regressiva será iniciado quando nenhum sinal estiver sendo enviado para o projetor. O projetor será desligado automaticamente quando a contagem regressiva terminar (em minutos).

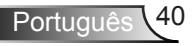

### Configurações de SSI

- Horas Usadas do SSI (Normal): Mostra o tempo de projeção do modo normal.
- Horas Usadas do SSI (ECO): Mostra o tempo de projeção do modo ECO.
- > Pressione enter para o Modo de Energia.

### Alta altitude

- Ligar: Os ventiladores embutidos funcionam a alta velocidade. Selecione esta opção ao usar o projetor em altitudes acima de 2500 pés/762 metros ou mais altas.
- Desligar: Os ventiladores embutidos funcionam automaticamente a uma velocidade variável de acordo com a temperatura interna.

#### Aviso Filtro (Hora)

- > Aviso Filtros (Hora): Configurar o aviso do tempo do filtro.
- Lembrete de Limpeza: Selecione "Sim" para reajustar o contador de horas do filtro de pó após a substituição ou limpeza do filtro de pó.

### <u>Informações</u>

Exibe as informações do projetor com nome do modelo, SNID, fonte, resolução e versão de software, e proporção de aspecto na tela.

### ID do Projetor

Definição de ID pode ser configurada pelo menu (limite 00-99) e permitir controle de uso de um projetor individual através do uso do comando RS232.

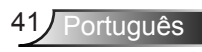

### Sinalização Digital

- > É uma função de reprodução automática para mídia.
- Crie uma pasta chamada "sinalização" no seu USB e insira na porta USB.
- Escolha "Ligar" e reinicie para ativar a função para reproduzir automaticamente os arquivos na sua pasta de sinalização.
- > Escolha "Desligar" para desactivar a função.

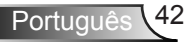

### 3D

#### <u>3D</u>

- Auto: Quando um sinal de identificação HDMI 1.4a 3D é detectado, a imagem 3D é selecionada automaticamente.
- > Escolha "Ligar" para activar a função 3D.
- > Escolha "Desligado" para desativar a função 3D.

#### Inverter 3D

Se uma imagem discreta ou sobreposta for vista ao utilizar óculos DLP 3D, você deve executar "Inverter" para obter a melhor combinação da seqüência de imagem para obter a imagem correta.

#### Formato 3D

Use este recurso para selecionar o formato 3D. Opções são: "Frame Packing", "Side-by-Side (Half)", "Top and Bottom", "Frame Sequential", e "Field Sequential".

#### 1080p@24

Utilize este recurso para selecionar a taxa de atualização 96 ou 144 Hz ao utilizar óculos 3D no empacotamento de quadro 1080p@24.

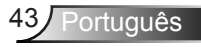

### LAN

Status

Exibe o status de conexão de rede.

### DHCP

Faça as configurações DHCP.

- Ligar: Escolha "Ligar" para permitir que o projetor obtenha um endereço IP automaticamente da sua rede.
- Desligar: Escolha "Desligar" para atribuir configuração de IP, Máscara de Sub-rede, Gateway, e DNS manualmente.

Endereço IP

Exibir um endereço de IP.

### Máscara de sub rede

Exibir o número da máscara de sub-rede.

Gateway

Exibir o gateway padrão da rede conectada ao projetor.

DNS

Exibir o número DNS.

#### Guardar

Seleciona o "Sim" para salvar como mudanças feitas nas configurações da configuração de rede.

Endereço MAC Exibir o endereço MAC.

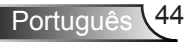

Nome do Grupo

Exibir o nome do grupo.

Nome do Projetor Exibe a nome do projetor.

Local Exibe o local do projetor.

<u>Contacto</u> Exibe a informação do contacto.

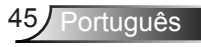

#### Como usar o nevageador de rede para controlar o seu projetor

 Ligue DHCP para permitir que um servidor DHCP automaticamente sedigne um IP, ou manualmente digite a informação de rede requerida.

| 🚑 Status      | Connect       |
|---------------|---------------|
| 📇 ОНСР        | 010           |
| 🖫 IP Address  | 172.16.1.42   |
| 🕞 Subnet Mask | 255.255.255.0 |
| 🕒 Gateway     | 172.16.1.254  |
| dus DNS       | 172.16.1.1    |

- 2. Então selecione aplicar e pressionar o botão OK para completar o processo de configuração.
- Abra seu navegador de internet e digite o Endereço IP pela tela OSD LAN então a página da web será exibida como abaixo:

|              |       |      | Tools | crin  | Contact IT Hep   |
|--------------|-------|------|-------|-------|------------------|
|              |       |      |       |       |                  |
| Power        | Vol - | Mute | Vol + |       |                  |
| Sources List |       |      |       |       |                  |
| VGA - 1      |       |      |       |       |                  |
|              |       |      | Me    | enu 🔺 |                  |
|              |       |      |       | Enter |                  |
|              |       |      |       |       |                  |
| HDMI - 1     |       |      |       |       |                  |
|              |       |      |       |       |                  |
| Shar         | pness |      |       |       | -                |
| ©CRESTRON.   |       |      |       | E     | apansion Options |

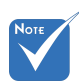

Quando você usou o endereço de IP do projetor, você não poderá se ligar ao servidor de serviço. 4. Baseado na página de web para a seqüência de entrada no guia [ferramentas], o limite para o Comprimento-Entrada está na lista abaixo ("espaço" e a outra tecla de pontuação incluídos):

| Categoria        | ltem             | Comprimento-En-<br>trada (caracteres) |
|------------------|------------------|---------------------------------------|
|                  | Endereço IP      | 15                                    |
| Controle de      | IP ID            | 2                                     |
| Cication         | Porta            | 5                                     |
|                  | Nome do Projetor | 10                                    |
| Projetor         | Local            | 9                                     |
|                  | Atribuído a      | 9                                     |
|                  | DHCP (Activado)  | (N/A)                                 |
|                  | Endereço IP      | 15                                    |
| Configuração de  | Máscara de sub   | 15                                    |
| Rede             | rede             |                                       |
|                  | Gateway padrão   | 15                                    |
|                  | Servidor DNS     | 15                                    |
|                  | Activado         | (N/A)                                 |
| Senha do Usuário | Nova Senha       | 15                                    |
|                  | Confirmar        | 15                                    |
|                  | Activado         | (N/A)                                 |
| Senha do Admin   | Nova Senha       | 15                                    |
|                  | Confirmar        | 15                                    |

|                  |                       |              | Tools        | Info   | Contact IT He   |
|------------------|-----------------------|--------------|--------------|--------|-----------------|
|                  |                       |              |              |        |                 |
|                  |                       |              |              |        |                 |
|                  |                       |              |              |        |                 |
|                  |                       |              |              |        |                 |
|                  | Projector Information |              | Projector    | Status |                 |
| Projector Name   | PROJECTOR             | Power Status | Power On.    |        |                 |
| Location         | LOCATION              | Source       | CONPOSITE    |        |                 |
|                  |                       | Image        | Presentation |        |                 |
| Firmware Version | A06                   | Projection   | front        |        |                 |
| Mac Address      | BC:9A:77.56.34.88     |              |              |        |                 |
| Resolution       | 1024x768              |              |              |        |                 |
| Lamp Hours       | 23                    | Lamp Mode    | Economy Mo   | de     |                 |
| Group Name       | GROUP                 | Error Status | 0.Normal     |        |                 |
|                  |                       |              |              |        |                 |
|                  |                       |              |              |        |                 |
|                  | _                     |              |              |        |                 |
|                  |                       | exit         |              |        |                 |
|                  | -                     |              |              |        |                 |
| 00               | RESTRON               |              |              |        | Colored Street  |
|                  | TED                   |              |              |        | pansion Options |

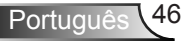

#### Ao fazer uma conexão direta de seu computador com o projetor

Passo 1: Encontre um Endereço de IP (192.168.0.100) peça função LAN do projetor.

IP Address 192 168 000 100

- Passo 2: Selecione aplicar e pressionar o botão "Enter" para enviar a função ou pressione a chave "menu" para sair.
- Passo 3: Para abrir as Conexões de Rede, clique em Iniciar, clique em Painel de Controle, clique em Conexões de Rede e Internet, e então clique em Conexões de Rede. Clique na conexão que você deseja configurar, e então, sob Tarefas de Rede , clique em Alterar configurações desta conexão.
- Passo 4: Na guia Geral, sob Esta conexão usa os seguintes itens, clique em Protocolo de Internet (TCP/IP), e então clique em Propriedades.

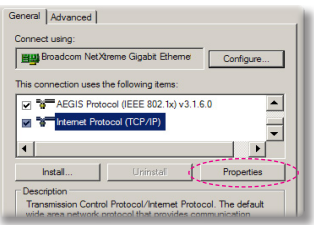

- Passo 5: Clique em Usar o seguinte endereço de IP, e digite conforme mostrado abaixo:
  - 1) Endereço de IP: 192.168.0.100
  - 2) Máscara de sub-rede: 255.255.255.0

3) Gateway padrão:192.168.0.254

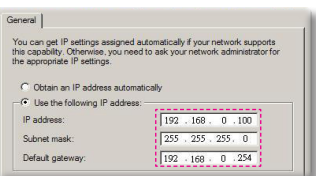

Passo 6: Para abrir as Opções de Internet, clique no navegador de internet IE, clique em Opções da Internet, clique na guia **Conexões** e clique em "Configurações de LAN…".

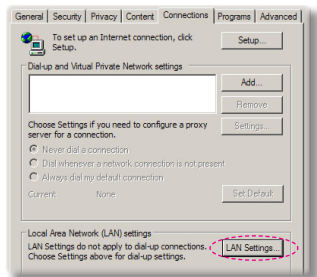

Passo 7: A caixa de diálogo Configuração de Local Area Network (LAN) aparece. Na área do Servidor Proxy, cancele o quadro de marcação Use um servidor proxy para seu LAN, em seguida clique no botão "OK" duas vezes.

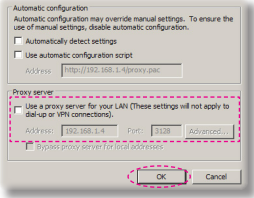

Passo 8: Abra seu IE e digite o endereço IP do 192.168.0.100 na URL e em seguida pressione a tecla "Entrar".

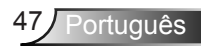

### Ferramenta de Controle Crestron Room View

Crestron RoomView<sup>™</sup> proporciona uma estação de monitoramento central para 250+ sistemas de controle em uma única rede Ethernet (mpode ser mais, o número depende da combinação de ID IP e endereço IP). Crestron RoomView monitora cada projetor, incluindo o estado on-line do projetor, energia do sistema, vida da lâmpada, configuração da rede e defeitos de hardware, mais o atributo personalizado como definido pelo Administrador. O Administrador pode adicionar, eliminar, ou editar a informação da sala, informação de contacto e eventos, que são registrados automaticamente pelo software para todos os usuários. (UI de Operação como mostrado na imagem seguinte).

#### 1. Tela Principal

| HTV25R~1.RVD - RoomView Express                 |           |          | man-   | plane a | C.A.Mart     |               |               |      | x     |
|-------------------------------------------------|-----------|----------|--------|---------|--------------|---------------|---------------|------|-------|
| <u>File Edit View Window H</u> elp              |           |          |        |         |              |               |               |      |       |
| 📑 🖨 🕲 🖬 🕺 🖬 🖾                                   | 0 ?       |          |        |         |              |               |               |      |       |
| E- All Rooms                                    | Name      | Location | Online | Log     | System Power | Display Power | Display Usage | Help | Sched |
| <ul> <li>my test group</li> <li>test</li> </ul> | Projector | Here     | *      | 1       |              |               |               |      |       |
| ALL ROOMS                                       |           |          |        |         |              |               |               |      |       |
|                                                 |           |          |        |         |              |               |               |      |       |
|                                                 |           |          |        |         |              |               |               |      |       |
|                                                 |           |          |        |         |              |               |               |      |       |
|                                                 |           |          |        |         |              |               |               |      |       |
|                                                 |           |          |        |         |              |               |               |      |       |
|                                                 |           |          |        |         |              |               |               |      |       |

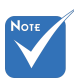

Função RoomView de Crestron é definida de acordo com os modelos e especificações do produto.

### 2. Editar Sala

| Name: crestron room       | Phone:               |
|---------------------------|----------------------|
| Location:                 | e-Control Link: Brow |
| IP Address: 192.168.0.101 | Video Link:          |
| IPID/IP Port: 03 • 41794  |                      |
| DHCP Enabled              | SSL                  |
| External Gateway          | Usemame:             |
| 0.0.0.0                   | Password:            |
| Comment                   |                      |
|                           |                      |
| J                         |                      |

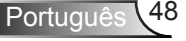

#### 3. Editar Atributo

| Attribute Properties Signal Name: Display Power | Off On<br>Graphic:            |
|-------------------------------------------------|-------------------------------|
| Device: None                                    |                               |
| Join Number: 5 De                               | fault Max, Value: 1           |
| Options<br>Apply attribute to all rooms         | ✓ Display on main view        |
| Apply attribute to all contacts                 | Show on context menu Advanced |
|                                                 |                               |

#### 4. Editar Evento

| Event Properties          |           |                   |
|---------------------------|-----------|-------------------|
| Name: Display Off Warning |           | Enable this event |
| Type: Digital 👻           |           | Repeat event      |
| Join: 9                   |           |                   |
| Schedule                  | Weekdavs  | Weekends          |
|                           | Monday    | Saturday          |
| End Date: 2010/ 9/ 2 -    | ✓ Tuesday | Sunday            |
| Time: 0:00:00             | Vednesday |                   |
|                           | Thursday  |                   |
|                           | 🔽 Friday  |                   |

Para maiores informações, visite: http://www.crestron.com & www.crestron.com/getroomview.

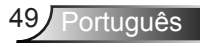

### Instalação e limpeza do filtro de pó opcional

Recomendamos que você limpe o filtro de pó a cada 500 horas de funcionamento ou mais frequentemente se você estiver usando o projetor em um ambiente empoeirado.

Quando a mensagem de aviso aparece na tela, faça o seguinte para limpar o filtro de ar:

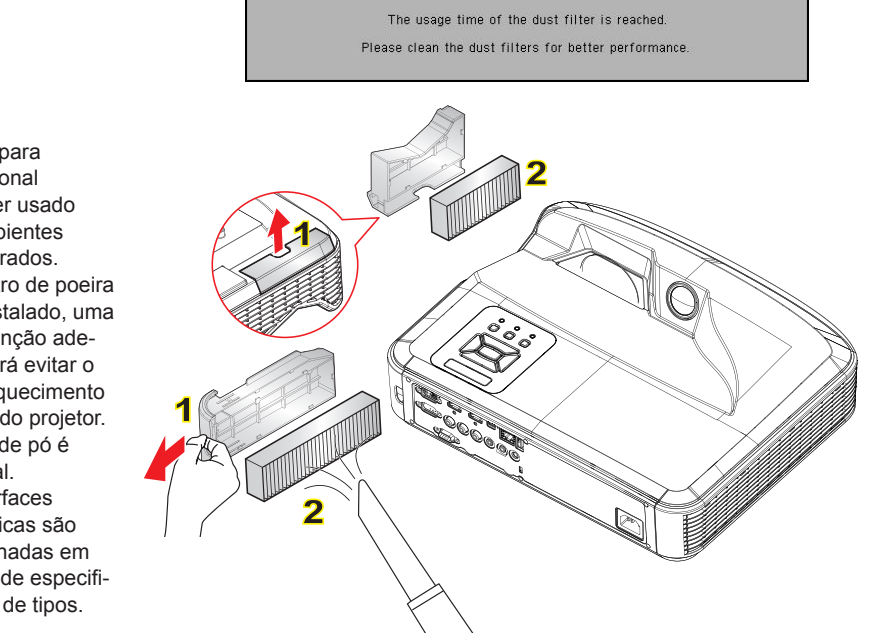

#### Procedimento de Limpeza do Filtro de ar:

- 1. Desligue o projetor pressionando o botão de "()" alimentação.
- 2. Desconecte o cabo de alimentação.
- Puxe para fora o filtro de pó, como mostrado na ilustração. 1
- 4. Remova cuidadosamente o filtro de pó. Em seguida, limpe ou troque o filtro. 2 Para instalar o filtro, inverta os passos anteriores.
- 5. Ligue o projetor e em seguida zere o contador do uso de filtro depois de substituir o o filtro de pó.

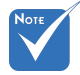

- O filtro para pó opcional deve ser usado em ambientes empoeirados.
- Se o filtro de poeira está instalado, uma manutenção adequada irá evitar o sobreaquecimento e falha do projetor.
- O filtro de pó é opcional.
- As interfaces específicas são selecionadas em termos de especificações de tipos.

### Modos de compatibilidade

### VGA Analógico

| a. Sinal do PC |             |                      |                   |  |  |  |  |
|----------------|-------------|----------------------|-------------------|--|--|--|--|
| Modos          | Resolução   | Freqüência V<br>[Hz] | Freqüência H [Hz] |  |  |  |  |
|                | 640 x 480   | 60                   | 31.5              |  |  |  |  |
|                | 640 x 480   | 67                   | 35.0              |  |  |  |  |
|                | 640 x 480   | 72                   | 37.9              |  |  |  |  |
| VGA            | 640 x 480   | 75                   | 37.5              |  |  |  |  |
|                | 640 x 480   | 85                   | 43.3              |  |  |  |  |
|                | 640 x 480   | 120                  | 61.9              |  |  |  |  |
| IBM            | 720 x 400   | 70                   | 31.5              |  |  |  |  |
|                | 800 x 600   | 56                   | 35.1              |  |  |  |  |
|                | 800 x 600   | 60                   | 37.9              |  |  |  |  |
| SVGA           | 800 x 600   | 72                   | 48.1              |  |  |  |  |
| SVGA           | 800 x 600   | 75                   | 46.9              |  |  |  |  |
|                | 800 x 600   | 85                   | 53.7              |  |  |  |  |
|                | 800 x 600   | 120                  | 77.4              |  |  |  |  |
| Apple, MAC II  | 832 x 624   | 75                   | 49.1              |  |  |  |  |
|                | 1024 x 768  | 60                   | 48.4              |  |  |  |  |
|                | 1024 x 768  | 70                   | 56.5              |  |  |  |  |
| XGA            | 1024 x 768  | 75                   | 60.0              |  |  |  |  |
|                | 1024 x 768  | 85                   | 68.7              |  |  |  |  |
|                | 1024 x 768  | 120                  | 99.0              |  |  |  |  |
| Apple, MAC II  | 1152 x 870  | 75                   | 68.7              |  |  |  |  |
|                | 1280 x 1024 | 60                   | 64.0              |  |  |  |  |
| SXGA           | 1280 x 1024 | 72                   | 77.0              |  |  |  |  |
|                | 1280 x 1024 | 75                   | 80.0              |  |  |  |  |
| QuadVGA        | 1280 x 960  | 60                   | 60.0              |  |  |  |  |
| QuauvGA        | 1280 x 960  | 75                   | 75.2              |  |  |  |  |
| SXGA+          | 1400 x 1050 | 60                   | 65.3              |  |  |  |  |
| UXGA           | 1600 x 1200 | 60                   | 75.0              |  |  |  |  |

| b. Temporização ampla extendida |                           |                      |                   |  |  |
|---------------------------------|---------------------------|----------------------|-------------------|--|--|
| Modos                           | Resolução                 | Freqüência V<br>[Hz] | Freqüência H [Hz] |  |  |
| WUXGA                           | 1920 x 1200               | 60                   | 74                |  |  |
| WXGA                            | 1280 x 720                | 60                   | 44.8              |  |  |
|                                 | 1280 x 800                | 60                   | 49.6              |  |  |
|                                 | 1366 x 768                | 60                   | 47.7              |  |  |
|                                 | 1440 x 900                | 60                   | 59.9              |  |  |
| WSXGA+                          | 1680 x 1050               | 60                   | 65.3              |  |  |
| c. Sinal do componente          |                           |                      |                   |  |  |
| Modos                           | Resolução                 | Freqüência V<br>[Hz] | Freqüência H [Hz] |  |  |
| 480i                            | 720 x 480<br>(1440 x 480) | 59.94 (29.97)        | 15.7              |  |  |
| 576i                            | 720 x 576<br>(1440 x 576) | 50 (25)              | 15.6              |  |  |
| 480p                            | 720 x 480                 | 59.94                | 31.5              |  |  |
| 576p                            | 720 x 576                 | 50                   | 31.3              |  |  |
| 720p                            | 1280 x 720                | 60                   | 45.0              |  |  |
|                                 | 1280 x 720                | 50                   | 37.5              |  |  |
| 1080i                           | 1920 x 1080               | 60 (30)              | 33.8              |  |  |
|                                 | 1920 x 1080               | 50 (25)              | 28.1              |  |  |
| 1080p                           | 1920 x 1080               | 23.98/24             | 27.0              |  |  |
|                                 | 1920 x 1080               | 60                   | 67.5              |  |  |
|                                 | 1920 x 1080               | 50                   | 56.3              |  |  |

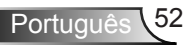

### HDMI Digital

| a. Sinal do PC |             |                   |                   |  |  |
|----------------|-------------|-------------------|-------------------|--|--|
| Modos          | Resolução   | Freqüência V [Hz] | Freqüência H [Hz] |  |  |
| VGA            | 640 x 480   | 60                | 31.5              |  |  |
|                | 640 x 480   | 67                | 35.0              |  |  |
|                | 640 x 480   | 72                | 37.9              |  |  |
|                | 640 x 480   | 75                | 37.5              |  |  |
|                | 640 x 480   | 85                | 43.3              |  |  |
|                | 640 x 480   | 120               | 61.9              |  |  |
| IBM            | 720 x 400   | 70                | 31.5              |  |  |
|                | 800 x 600   | 56                | 35.1              |  |  |
| 0.404          | 800 x 600   | 60                | 37.9              |  |  |
|                | 800 x 600   | 72                | 48.1              |  |  |
| SVGA           | 800 x 600   | 75                | 46.9              |  |  |
|                | 800 x 600   | 85                | 53.7              |  |  |
|                | 800 x 600   | 120               | 77.4              |  |  |
| Apple, MAC II  | 832 x 624   | 75                | 49.1              |  |  |
|                | 1024 x 768  | 60                | 48.4              |  |  |
|                | 1024 x 768  | 70                | 56.5              |  |  |
| XGA            | 1024 x 768  | 75                | 60.0              |  |  |
|                | 1024 x 768  | 85                | 68.7              |  |  |
|                | 1024 x 768  | 120               | 99.0              |  |  |
| Apple, MAC II  | 1152 x 870  | 75                | 68.7              |  |  |
| SXGA           | 1280 x 1024 | 60                | 64.0              |  |  |
|                | 1280 x 1024 | 72                | 77.0              |  |  |
|                | 1280 x 1024 | 75                | 80.0              |  |  |
| QuadVGA        | 1280 x 960  | 60                | 60.0              |  |  |
|                | 1280 x 960  | 75                | 75.2              |  |  |
| SXGA+          | 1400 x 1050 | 60                | 65.3              |  |  |
| UXGA           | 1600 x 1200 | 60                | 75.0              |  |  |

| b. Temporização ampla extendida                         |                           |                   |                   |  |  |
|---------------------------------------------------------|---------------------------|-------------------|-------------------|--|--|
| Modos                                                   | Resolução                 | Freqüência V [Hz] | Freqüência H [Hz] |  |  |
| WUXGA                                                   | 1920 x 1200               | 60                | 74                |  |  |
| WXGA                                                    | 1280 x 720                | 60                | 44.8              |  |  |
|                                                         | 1280 x 800                | 60                | 49.6              |  |  |
|                                                         | 1366 x 768                | 60                | 47.7              |  |  |
|                                                         | 1440 x 900                | 60                | 59.9              |  |  |
| WSXGA+                                                  | 1680 x 1050               | 60                | 65.3              |  |  |
| c. Sinal de Vídeo                                       |                           |                   |                   |  |  |
| Modos                                                   | Resolução                 | Freqüência V [Hz] | Freqüência H [Hz] |  |  |
| 480p                                                    | 640 x 480                 | 59,94/60          | 31.5              |  |  |
| 480i                                                    | 720 x 480<br>(1440 x 480) | 59,94 (29,97)     | 15.7              |  |  |
| 576i                                                    | 720 x 576<br>(1440 x 576) | 50 (25)           | 15.6              |  |  |
| 480p                                                    | 720 x 480                 | 59.94             | 31.5              |  |  |
| 576p                                                    | 720 x 576                 | 50                | 31.3              |  |  |
| 700n                                                    | 1280 x 720                | 60                | 45.0              |  |  |
| 720p                                                    | 1280 x 720                | 50                | 37.5              |  |  |
| 1090;                                                   | 1920 x 1080               | 60 (30)           | 33.8              |  |  |
| 10801                                                   | 1920 x 1080               | 50 (25)           | 28.1              |  |  |
| 1080p                                                   | 1920 x 1080               | 23.98/24          | 27.0              |  |  |
|                                                         | 1920 x 1080               | 60                | 67.5              |  |  |
|                                                         | 1920 x 1080               | 50                | 56.3              |  |  |
| d. Temporização 3D HDMI 1.4a mandatória- Sinal de Vídeo |                           |                   |                   |  |  |
| Modos                                                   | Resolução                 | Freqüência V [Hz] | Freqüência H [Hz] |  |  |
| Frame                                                   | 720p                      | 50                | 31.5              |  |  |
|                                                         | 720p                      | 59.94/60          | 15.7              |  |  |
| T deking                                                | 1080p                     | 23.98/24          | 15.6              |  |  |
| Side-by-Side<br>(Half)                                  | 1080i                     | 50                | 31.5              |  |  |
|                                                         | 1080i                     | 59.94/60          | 31.3              |  |  |
| Cabeçalho e<br>rodapé                                   | 720p                      | 50                | 45.0              |  |  |
|                                                         | 720p                      | 59.94/60          | 37.5              |  |  |
|                                                         | 1080p                     | 23.98/24          | 33.8              |  |  |

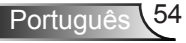

### Notas reguladoras e de segurança

Este apêndice apresenta os avisos gerais sobre seu projetor.

### Aviso da FCC

Este dispositivo foi testado e está em conformidade com os limites de um dispositivo digital Classe B, de acordo com a Parte 15 das Normas da FCC. Estes limites foram estipulados para oferecer proteção razoável contra interferência prejudicial numa instalação residencial. Este dispositivo gera, usa e pode irradiar energia de radiofreqüência e, se não for instalado e usado de acordo com as instruções, poderá causar interferência prejudicial às radiocomunicações.

Entretanto, não há qualquer garantia de que a interferência não ocorrerá numa instalação em particular. Se este dispositivo causar interferência prejudicial à recepção de rádio ou televisão, o que pode ser determinado desligando e ligando o dispositivo, o usuário deverá tentar corrigir a interferência tomando uma ou mais das seguintes medidas:

- Reoriente ou reposicione a antena receptora.
- Aumente a distância entre o dispositivo e o receptor.
- Conecte o dispositivo a uma tomada num circuito diferente daquele ao qual o receptor está conectado.
- Consulte o revendedor ou um técnico de rádio/televisão experiente para obter ajuda.

### Aviso: Cabos blindados

Todas as conexões a outros dispositivos computacionais devem ser feitas com cabos blindados para manter a conformidade com as normas da FCC.

### Atenção

Alterações ou modificações não expressamente aprovadas pelo fabricante podem anular a autoridade do usuário, que é oferecida pela Federal Communications Commission, para operar este projetor.

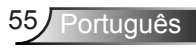

### Condições de operação

Este dispositivo móvel está de acordo com o sector 15 das Normas da FCC. A operação está sujeita às duas seguintes condições:

- 1. Este dispositivo não pode provocar interferência prejudicial e
- TEhis ste dispositivo deve aceitar qualquer interferência recebida, inclusive interferências que possam causar uma operação indesejada.

### Aviso: Usuários canadenses

Este dispositivo digital Classe B está em conformidade com a norma canadense ICES-003.

# *Remarque à l'intention des utilisateurs canadiens*

Cet appareil numerique de la classe B est conforme a la norme NMB-003 du Canada.

# Declaração de conformidade para os países da UE

- Diretriz de EMC 2004/108/EC (incluindo emendas)
- Diretriz de Baixa Tensão 2006/95/EC
- Diretriz de R&TTE 1999/5/EC (se o produto tiver uma função de RF)

### Instruções de eliminação

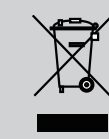

Não jogue este dispositivo eletrônico no lixo ao eliminá-lo. Para minimizar a poluição e garantir a máxima proteção do meio ambiente, recicle-o.

### Instalação no teto

- 1. Para prevenir danos em seu projetor, use a montagem de teto Optoma.
- Se quiser usar um kit de montagem no teto de terceiros, certifique-se de que os parafusos usados para montar o projetor estão em conformidade com as seguintes especificações:
  - Tipo do parafuso: M4\*3
  - Comprimento mínimo da rosca: 10 mm

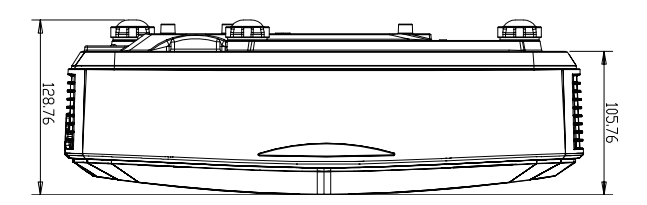

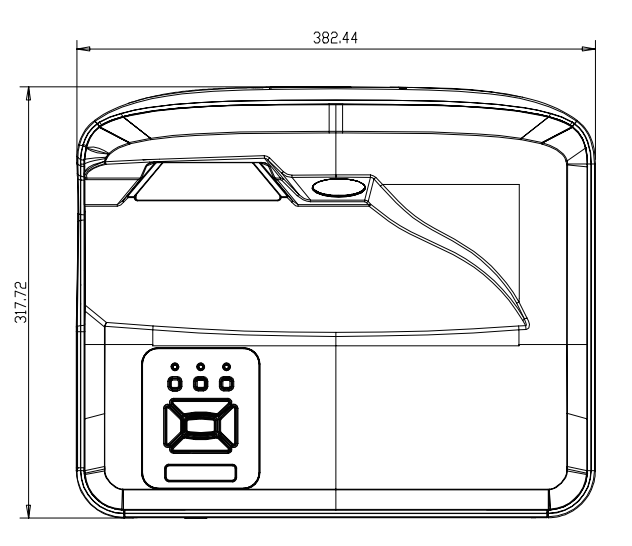

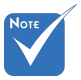

 Note que os danos resultantes da instalação incorreta anularão a garantia.

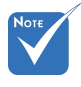

Aviso:

- Se você comprar uma montagem de teto de outra empresa, se certifique de usar o tamanho correto de parafuso. O tamanho do parafuso vai variar dependendo da espessura da placa de montagem.
- Se certifique de manter uma brecha de pelo menos 10 cm entre o teto e a parte superior do projetor.
- 3. Evite instalar o projetor perto de uma fonte de calor.

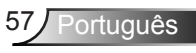

#### Escritórios globais da Optoma

Para servico ou suporte, entre em contato com o escritório local.

#### EUA

47697 Westinghouse Drive Fremont, CA 94539, USA www.optomausa.com

#### Canadá

47697 Westinghouse Drive Fremont, CA 94539, USA www.optomausa.com

#### América Latina

47697 Westinghouse Drive Fremont, CA 94539, USA www.optomausa.com

#### Europa

Unit 1, Network 41, Bourne End Mills Hemel Hempstead, Herts HP1 2UJ, United Kingdom www.optoma.eu Service Tel: +44 (0)1923 691865

#### Benelux BV

Randstad 22-123 1316 BW Almere The Netherlands www.optoma.nl

#### França

Bâtiment E 81-83 avenue Edouard Vaillant 92100 Boulogne Billancourt, França

#### Espanha

C/ José Hierro, 36 Of. 1C 28522 Rivas VaciaMadrid. Espanha

#### Alemanha

Wiesenstrasse 21 W D40549 Düsseldorf. Alemanha

888-289-6786 510-897-8601 services@optoma.com

1 888-289-6786 File 10-897-8601 services@optoma.com

888-289-6786 🛐 510-897-8601 services@optoma.com

【 +44 (0) 1923 691 800 +44 (0) 1923 691 888 service@tsc-europe.com

【 +31 (0) 36 820 0252 +31 (0) 36 548 9052

【 +33 1 41 46 12 20 Fill +33 1 41 46 94 35

savoptoma@optoma.fr

【 +34 91 499 06 06 File +34 91 670 08 32

【 +49 (0) 211 506 6670 +49 (0) 211 506 66799 sinfo@optoma.de

#### Escandinávia

Lerpeveien 25 3040 Drammen Noruega

PO.BOX 9515 3038 Drammen Noruega

#### Coréia

WOOMI TECH.CO., LTD. 4F, Minu Bldg. 33-14, Kangnam-Ku, seoul,135-815, KOREA

Japão

東京都足立区綾瀬3-25-18

コンタクトセンター:0120-380-495 www.os-worldwide.com

#### Taiwan

株式会社オーエス

12F., No.213, Sec. 3, Beixin Rd., Xindian Dist., New Taipei City 231, Taiwan, R.O.C. www.optoma.com.tw

#### Hong Kong

Unit A, 27/F Dragon Centre, 79 Wing Hong Street, Cheung Sha Wan, Kowloon, Hong Kong

#### China

5F, No. 1205, Kaixuan Rd., **Changning District** Shanghai, 200052, China

( +47 32 98 89 90 뒘 +47 32 98 89 99 对 info@optoma.no

+82+2+34430004 +82+2+34430005

Minfo@os-worldwide.com

+886-2-8911-8600 +886-2-8911-6550 services@optoma.com.tw asia.optoma.com

+852-2396-8968 +852-2370-1222 www.optoma.com.hk

+86-21-62947376 +86-21-62947375 www.optoma.com.cn

Portugu

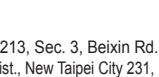

### www.optoma.com